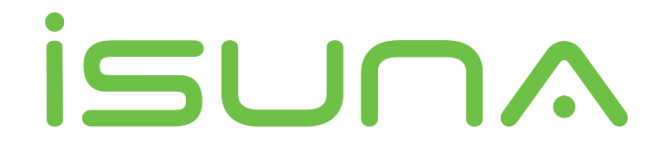

# Residential Energy Storage Single-phase Hybrid Inverter

# User Manual-V1.0

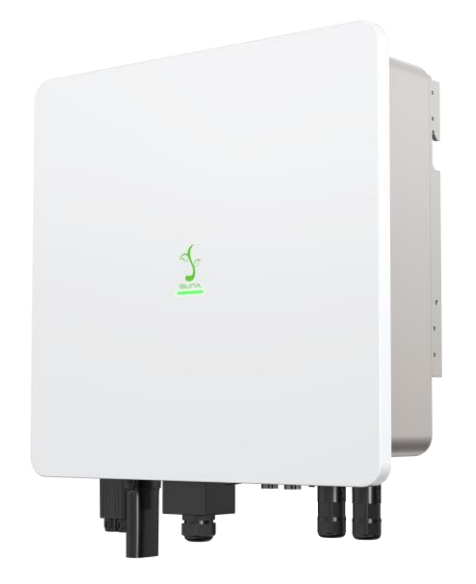

Shenzhen Sinexcel iSUNA Energy Technology Co., Ltd.

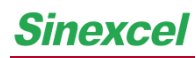

# Contents

| 1 Overview                                                                                                    |
|----------------------------------------------------------------------------------------------------|
| 1.1 Scope of Application1                                                                                                    |
| 1.2 Intended Users1                                                                                                    |
| 1.3 Symbols Used in This Manual1                                                                                                    |
| 2 Safety Precautions                                                                                                    |
| 2.1Operation Safety3                                                                                                    |
| 2.2 PV String Safety3                                                                                                    |
| 2.3 Battery Safety4                                                                                                    |
| 2.4 Inverter Safety5                                                                                                    |
| 2.5 Personnel Requirements5                                                                                                    |
| 2.6 Description of Symbols on the Inverter5                                                                                                    |
| 3 Equipment Inspection and Storage6                                                                                                    |
| 3.1 Inspection before Signing6                                                                                                    |
| 3.2 List of Deliverables7                                                                                                    |
| 3.3 Equipment Storage10                                                                                                    |
|                                                                                                    |
| 4 Product Introduction11                                                                                                    |
| 4 Product Introduction                                                                                                    |
| 4 Product Introduction                                                                                                    |
| 4 Product Introduction                                                                                                    |
| 4 Product Introduction                                                                                                    |
| 4 Product Introduction114.1 Overview114.2 Application Scenarios114.3 Working Mode124.3.1 Self-use Mode (Default)124.3.2 Time-of-use Mode13                                                                                                    |
| 4 Product Introduction114.1 Overview114.2 Application Scenarios114.3 Working Mode124.3.1 Self-use Mode (Default)124.3.2 Time-of-use Mode134.3.3 Disaster Backup Mode13                                                                                                    |
| 4 Product Introduction114.1 Overview114.2 Application Scenarios114.3 Working Mode124.3.1 Self-use Mode (Default)124.3.2 Time-of-use Mode134.3.3 Disaster Backup Mode134.3.4 Off-grid Mode15                                                                                                    |
| 4 Product Introduction114.1 Overview114.2 Application Scenarios114.3 Working Mode124.3.1 Self-use Mode (Default)124.3.2 Time-of-use Mode134.3.3 Disaster Backup Mode134.3.4 Off-grid Mode154.3.5 Schedule Charging/Discharging Mode15                                                                                                    |
| 4 Product Introduction114.1 Overview114.2 Application Scenarios114.3 Working Mode124.3.1 Self-use Mode (Default)124.3.2 Time-of-use Mode134.3.3 Disaster Backup Mode134.3.4 Off-grid Mode154.3.5 Schedule Charging/Discharging Mode154.4 Inverter Running Status15                                                                                                    |
| 4 Product Introduction114.1 Overview114.2 Application Scenarios114.3 Working Mode124.3.1 Self-use Mode (Default)124.3.2 Time-of-use Mode134.3.3 Disaster Backup Mode134.3.4 Off-grid Mode154.3.5 Schedule Charging/Discharging Mode154.4 Inverter Running Status154.5 Appearance Description17                                                                        |
| 4 Product Introduction114.1 Overview114.2 Application Scenarios114.3 Working Mode124.3.1 Self-use Mode (Default)124.3.2 Time-of-use Mode134.3.3 Disaster Backup Mode134.3.4 Off-grid Mode154.3.5 Schedule Charging/Discharging Mode154.4 Inverter Running Status154.5 Appearance Description174.5.1 Appearance Introduction17                                         |
| 4 Product Introduction114.1 Overview114.2 Application Scenarios114.3 Working Mode124.3.1 Self-use Mode (Default)124.3.2 Time-of-use Mode134.3.3 Disaster Backup Mode134.3.4 Off-grid Mode154.3.5 Schedule Charging/Discharging Mode154.4 Inverter Running Status154.5 Appearance Description174.5.1 Appearance Introduction174.5.2 Size Description18                 |
| 4 Product Introduction114.1 Overview114.2 Application Scenarios114.3 Working Mode124.3.1 Self-use Mode (Default)124.3.2 Time-of-use Mode134.3.3 Disaster Backup Mode134.3.4 Off-grid Mode154.3.5 Schedule Charging/Discharging Mode154.4 Inverter Running Status154.5 Appearance Description174.5.1 Appearance Introduction174.5.2 Size Description185 Installation19 |

# *Sinexcel* Isuna 3000S-6000S User Manual

| 5.1.1 Installation Environment                                             |
|----------------------------------------------------------------------------|
| 5.1.2 Installation Carrier                                                 |
| 5.1.3 Installation Angle21                                                 |
| 5.2 Installation Tools21                                                   |
| 5.3 Moving the Inverter24                                                  |
| 5.4 Inverter Installing24                                                  |
| 6. Electrical Connection                                                   |
| 6.1 Electrical System Connection Diagram26                                 |
| 6.2 Wiring Instructions for External Ports28                               |
| 6.3Connecting Protective Earth (PE)29                                      |
| 6.4 Connecting PV Cables29                                                 |
| 6.5 Connecting the Battery Cable31                                         |
| 6.6 Connecting Off-grid Port (AC LOAD) and Grid-connected Port (AC GRID)33 |
| 6.7 Installing WIFI/Bluetooth/4G Module                                    |
| 6.8Connecting Communication Cables                                         |
| 6.9 Parallel Wiring Operation                                              |
| 6.10 Meter Operation and Display41                                         |
| 7. Equipment Trial Run45                                                   |
| 7.1 Check before Power-on45                                                |
| 7.2 First Power-on                                                         |
| 8. System Commissioning48                                                  |
| 8.1 Indicator Description48                                                |
| 9. Troubleshooting and Maintenance49                                       |
| 9.1 Regular Maintenance50                                                  |
| 10. Technical Parameters51                                                 |

### 1 Overview

This Manual mainly introduces the product information, installation, electrical connection, configuration commissioning, troubleshooting and maintenance, and technical parameters of Residential energy storage single-phase hybrid inverter. Before installing and using this product, please read this Manual carefully to understand the safety information and be familiar with the functions and features of the product. The Manual is subject to update. Please obtain the latest version from the official website to get more product information.

## **1.1 Scope of Application**

| Model       | Rated output power | Rated output voltage  |
|-------------|--------------------|-----------------------|
| Isuna 3000S | 3000W              |                       |
| lsuna 3600S | 3600W              |                       |
| Isuna 4000S | 4000W              |                       |
| lsuna 4600S | 4600W              | 220/230V/240V, L/N/PE |
| lsuna 5000S | 5000W              |                       |
| Isuna 6000S | 6000W              |                       |

This document applies to the inverters of the following models:

### **1.2 Intended Users**

This Manual is only suitable for professional technicians who are familiar with local regulations, standards and electrical systems, have received professional training, and are familiar with the relevant knowledge of this product.

### **1.3 Symbols Used in This Manual**

In order to ensure the user's personal and property safety when using the PV gridconnected inverter, and to use the product efficiently, relevant safety operation information is provided in this Manual and highlighted with corresponding symbols. Please fully understand and strictly abide by below emphasized information to avoid personal injury and property damage. The symbols used in this manual are listed below.

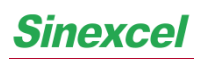

Isuna 3000S-6000S User Manual

| Danger    | It indicates a highly potential hazard which, if not avoided, will result in death or serious injury.                                                                                                    |
|-----------|----------------------------------------------------------------------------------------------------|
| Warning   | It indicates a hazard with a medium level of potential which, if not avoided, could result in death or serious injury.                                                                                    |
| Caution   | It indicates a hazard with a low level of potential which, if not avoided, could result in moderate or minor injury.                                                                                      |
| Attention | It indicates a potential hazard which, if not avoided, could result in the equipment malfunction or property damage.                                                                                      |
| Note      | It indicates the emphasis and supplementary instructions on<br>the content, and may also provide tips for optimizing the<br>product use, which can help you solve a certain problem or<br>save your time. |

# **2 Safety Precautions**

≻

The safety precautions information contained in this document must always be followed when operating the equipment.

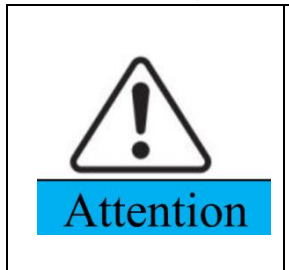

The inverter has been designed and tested in strict accordance with safety regulations. However, as an electrical device, relevant safety instructions must be followed before any operation. Improper operation may cause serious injury or property loss.

# 2.10peration Safety

|           | ~ | Please read this manual carefully to fully understand the   |
|-----------|---|-------------------------------------------------------------|
|           |   | product and precautions before installing the equipment.    |
|           | ≻ | All operations of the equipment must be carried out by      |
|           |   | professional electrical technicians, and the technicians    |
|           |   | need to be familiar with the relevant standards and safety  |
|           |   | regulations of the project location.                        |
|           | ≻ | When operating the inverter, use insulated tools and wear   |
|           |   | personal protective equipment to ensure personal safety.    |
|           |   | When touching electronic devices, wear ESD gloves, ESD      |
| Attention |   | wrist straps, and ESD clothing to prevent the inverter from |
|           |   | being damaged by static electricity and causing losses.     |
|           | ≻ | Machine damage or personal injury caused by installation,   |
|           |   | use, and configuration not in accordance with the           |
|           |   | requirements of this Manual is not within the scope of the  |
|           |   | equipment manufacturer's responsibility.                    |

### 2.2 PV String Safety

| ۶                                                                                                    | Please use the DC terminals provided with the box to        |  |  |
|----------------------------------------------------------------------------------------------------|-------------------------------------------------------------|--|--|
|                                                                                                    | connect the DC cables of the inverter. If other types of DC |  |  |
|                                                                                                    | terminals are used, serious consequences may result, and    |  |  |
|                                                                                                    | the manufacturer isn' t responsible for equipment           |  |  |
|                                                                                                    | damage therefrom.                                           |  |  |
| <ul> <li>Please ensure that the frame of the module and the system are properly grounded.</li> </ul> |                                                             |  |  |
|                                                                                                    | ~                                                           |  |  |

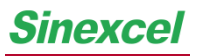

\_\_\_\_\_

|         | ≻ | After the DC cable is connected, please ensure that the     |
|---------|---|-------------------------------------------------------------|
| Warning |   | cable connection is tight and firm.                         |
|         | ≻ | Use a multimeter to measure whether the positive and        |
|         |   | negative poles of the DC terminal of the battery are        |
|         |   | connected correctly and the voltage is within the allowable |
|         |   | range.                                                      |
|         | ≻ | Do not connect the same PV string to multiple inverters, or |
|         |   | the inverters will be damaged.                              |

# 2.3 Battery Safety

|          | ≻                | Please carefully read the content about battery safety        |
|----------|------------------|---------------------------------------------------------------|
|          |                  | introduced in the Manual before installing the equipment,     |
|          |                  | and operate in strict accordance with the requirements in     |
|          |                  | the Manual.                                                   |
|          | $\succ$          | If the battery has been fully discharged, please charge the   |
|          |                  | battery strictly according to the corresponding type of       |
|          |                  | battery in the Manual.                                        |
|          | ≻                | The battery current may be affected by the external           |
| $\wedge$ |                  | environment, such as temperature and humidity, which          |
|          |                  | may cause the battery current limit and affect the battery    |
|          |                  | load performance.                                             |
| Warning  | ≻                | If the battery fails to start, please contact the after-sales |
|          |                  | service center as soon as possible. Otherwise, the battery    |
|          |                  | may be permanently damaged.                                   |
|          | ≻                | Use a multimeter to measure whether the positive and          |
|          |                  | negative poles of the DC terminal of the battery are normal   |
|          |                  | and the voltage is within the allowable range.                |
|          | $\triangleright$ | Do not connect the same battery pack to multiple inverters,   |
|          |                  | or the inverter will be damaged.                              |

### 2.4 Inverter Safety

|          | ≻ | Please ensure that the voltage and frequency of the grid    |
|----------|---|-------------------------------------------------------------|
|          |   | connection meet the specifications of the inverter.         |
|          | ≻ | It is recommended to add protection devices such as circuit |
|          |   | breakers or fuses on the AC side of the inverter. The       |
|          |   | specification of the protection device must be greater than |
| $\wedge$ |   | 1.25 times the maximum AC output current of the inverter.   |
|          | ≻ | The protective grounding wire of the inverter must be       |
| $\frown$ |   | firmly connected. When multiple inverters are paralleled,   |
| Warning  |   | ensure that the protective grounding points of all inverter |
|          |   | chassis shells are equipotentially connected.               |
|          | ≻ | If no battery is configured in the PV system, it is not     |
|          |   | recommended to use the BACK-UP off-grid function, and       |
|          |   | the resulting system power consumption risk will not be     |
|          |   | covered by the equipment manufacturer's warranty.           |

### **2.5 Personnel Requirements**

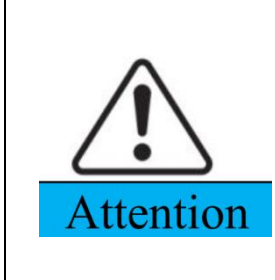

When the inverter is running, some components may be electrified or hot. Improper use, incorrect installation or operation may result in serious personal or property injury. Transport, installation, disassembly, start-up and maintenance operations must be performed by qualified electrical engineers.

# 2.6 Description of Symbols on the Inverter

There are some safety-related labels on the residential energy storage single-phase hybrid inverter. Please carefully read and fully understand the content of these labels before installing the product.

| Symbol    | Description                         | Meaning                                                                                                    |
|-----------|-------------------------------------|----------------------------------------------------------------------------------------------------|
| Smin Smin | Residual voltage in the<br>inverter | After the inverter is powered off<br>for a period of time, the internal<br>capacitor is still charged. Please<br>wait for more than 5 minutes until<br>the capacitor is completely |

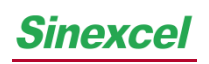

**User Manual** 

|   |                           | discharged.                                                                                                    |
|---|---------------------------|----------------------------------------------------------------------------------------------------|
| 4 | High voltage              | There is high voltage during the<br>operation of the inverter. If you<br>need to operate the inverter,<br>please ensure that the inverter is<br>powered off. |
|   | Be careful of hot surface | The casing of the inverter is very<br>hot when it is running. Do not<br>touch it, or it may cause burns.                                                     |
|   | Ground terminal           | Connect the inverter to the ground to achieve the purpose of ground protection.                                                                              |
| i | Read the Manual           | Before installing the inverter,<br>please carefully read and<br>understand this Manual.                                                                      |

### **3 Equipment Inspection and Storage**

### **3.1 Inspection before Signing**

Before signing for the product, please check the following in detail:

- Check whether the outer package is damaged, such as holes, deformation, cracks or other signs that may cause damage to the equipment in the box. If there is any damage, do not open the package and contact your dealer.
- Check whether the inverter model is correct; if not, do not open the package and contact your dealer.
- Check whether the type and quantity of deliverables are correct, and whether the appearance is damaged. In case of damage, please contact your dealer.

### **3.2 List of Deliverables**

After unpacking the inverter, check whether the deliverables are complete. If any components are missing or incomplete, please contact the dealer in time.

| No. | Picture                                                                                                    | Description                      | Quantity |
|-----|----------------------------------------------------------------------------------------------------|----------------------------------|----------|
| 1   |                                                                                                    | Inverter                         | 1PCS     |
| 2   |                                                                                                    | Wall mounted back panel          | 1PCS     |
|     | A CONTRACTOR OF THE OWNER OF THE OWNER OWNER OWNER OWNER OWNER OWNER OWNER OWNER OWNER OWNER OWNER OWNER OWNER OWNER OWNER OWNER | PV+ wire input terminal          | 2266     |
| 3   |                                                                                                    | molded case                      | ZPCS     |
|     |                                                                                                    | PV- wire input terminal          |          |
| 4   | Care and                                                                                                    | molded case                      | 2PCS     |
| 5   | C · · · ·                                                                                                    | PV+ input terminal metal<br>core | 2PCS     |
| 6   | o Jalle                                                                                                    | PV- input terminal metal core    | 2PCS     |
| 7   |                                                                                                    | Battery terminal box             | 1PCS     |

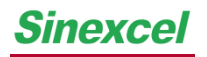

# Sinexcel Isuna 3000S-6000S User Manual

| 8  |   | AC terminal block                         | 2PCS |
|----|---|-------------------------------------------|------|
| 9  |   | Single-phase electric meter<br>(optional) | 1PCS |
| 10 |   | Signal interface waterproof<br>cover      | 1PCS |
| 11 |   | WIFI module (optional)                    | 1PCS |
| 12 |   | Parallel communication line               | 1PCS |
| 13 |   | BMS communication line                    | 1PCS |
| 14 |   | RJ45 terminal                             | 2PCS |
| 15 |   | M8*80 expansion bolt                      | 4PCS |
| 16 | 9 | L-shaped elbow external hexagonal socket  | 1PCS |
| 17 |   | M6 inner hexagon screw                    | 4PCS |

# Isuna 3000S-6000S User Manual

| 18 |               | User Manual   | 1PCS |
|----|---------------|---------------|------|
| 19 |               | Warranty Card | 1PCS |
| 20 | Do not<br>Bal | Desiccant     | 1PCS |

### 3.3 Equipment Storage

Sinexcel

If the inverter will not be put into use immediately, please store it according to the following requirements:

- Make sure that the outer packing box is not removed, and the desiccant in the box is not lost.
- Make sure the storage environment is clean and the temperature and humidity range is appropriate.
- Make sure that the stacking height and direction of the inverter comply with the instructions on the label on the packing box.
- Make sure that there is no risk of tipping over after the inverters are stacked.
- After the inverter has been stored for a long time, it must be checked and confirmed by professionals before it can continue to be used.

# **4 Product Introduction**

### 4.1 Overview

Residential energy storage single-phase hybrid inverter integrates PV grid-connected inverter and battery energy storage, and has built-in multiple working modes to meet the diverse needs of users. In the period of rising energy costs such as oil and coal, the declining energy subsidies of PV grid-connected systems, mountainous areas without grids or base stations with uninterrupted power supply and emergency power supply needs, Residential energy storage single-phase hybrid inverter can provide a complete solution.

### 4.2 Application Scenarios

|            | $\checkmark$ | PV system is not suitable for connecting devices that          |
|------------|--------------|----------------------------------------------------------------|
|            |              | depend on stable power supply, such as life-sustaining         |
|            |              | medical equipment, etc. Please ensure that no personal         |
|            |              | injury will be caused when the system is powered off.          |
|            | ۶            | In the PV system, please try to avoid using loads with high    |
|            |              | starting current, or the off-grid output may fail due to       |
|            |              | excessive instantaneous power.                                 |
|            | ≻            | When the overload protection of the inverter occurs once,      |
| ^          |              | the inverter can automatically restart; if it occurs multiple  |
|            |              | times, the inverter will stop, and it can be restarted through |
| <u>(•)</u> |              | the APP after the fault is eliminated.                         |
| Warning    | ≻            | When the grid is powered off, if the load capacity exceeds     |
|            |              | the rated power of the inverter, the off-grid function of the  |
|            |              | inverter will be automatically turned off; if it needs to be   |
|            |              | started, the large load must be turned off to ensure that the  |
|            |              | load power is less than the rated power of the inverter.       |
|            | ≻            | When the inverter is in off-grid mode, it can be used by       |
|            |              | ordinary household loads.                                      |
|            | ≻            | Inductive load: It supports up to 1.5P non-inverter air        |
|            |              | conditioners. Connecting two or more non-inverter air          |
|            |              | conditioners may lead to unstable standby mode.                |

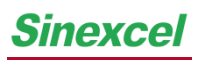

| ۶ | Capacitive load: total power $\leq$ 0.66 × rated output power |
|---|---------------------------------------------------------------|
|   | of inverter.                                                  |

# 4.3 Working Mode

Note: The anti-reverse function is disabled by default.

#### 4.3.1 Self-use Mode (Default)

#### Function:

Prioritize the use of PV and battery energy, and try not to use the energy of the grid.

#### Specific working method:

When the PV is sufficient, the PV will give priority to powering the AC load ① and general load ③, then charge the battery ②, and the remaining energy can be connected to the grid ④.

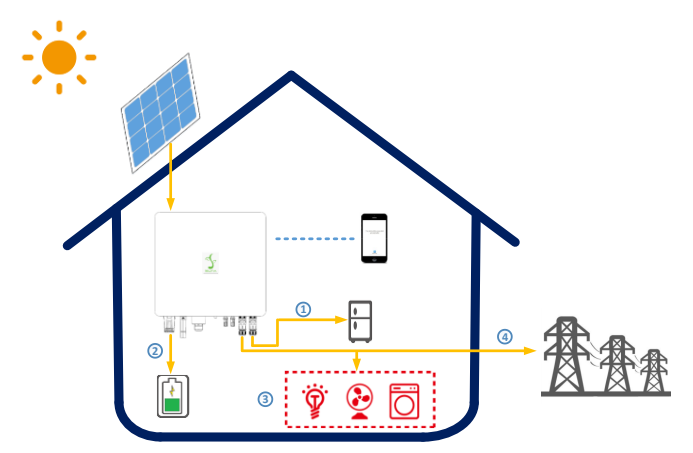

• When the PV is insufficient, the PV, the battery, and the grid jointly supply power to the load.

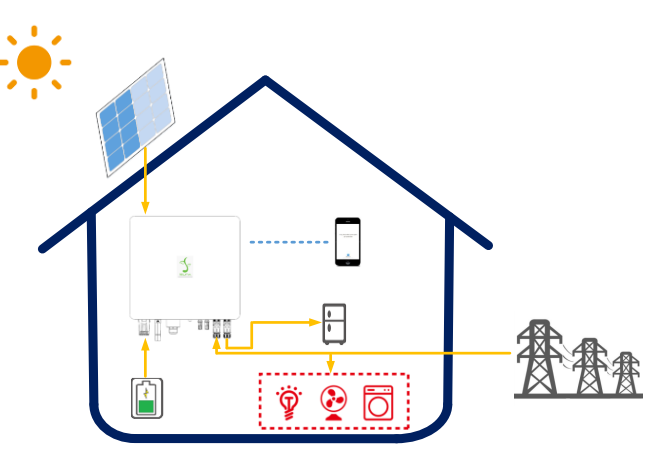

• When the PV is not working, the battery ② and the grid ④ jointly supply power to the load together (priority to the battery ②).

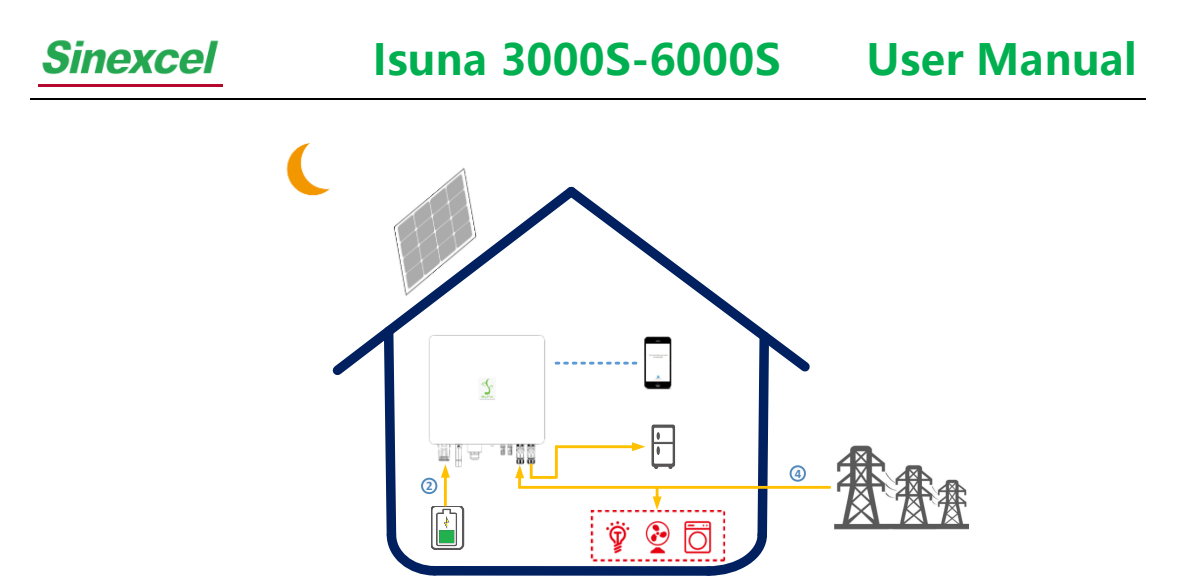

#### 4.3.2 Time-of-use Mode

#### Function:

According to the electricity prices at different times, during the valley period: the grid and PV give priority to supplying power to the AC load, and the remaining energy is used to charge the battery; in other periods, it is in self-use mode.

#### Specific working method:

• During the valley period: the power grid ④ and PV give priority to supplying power to the AC load ①, and the remaining energy is used to charge the battery ②.

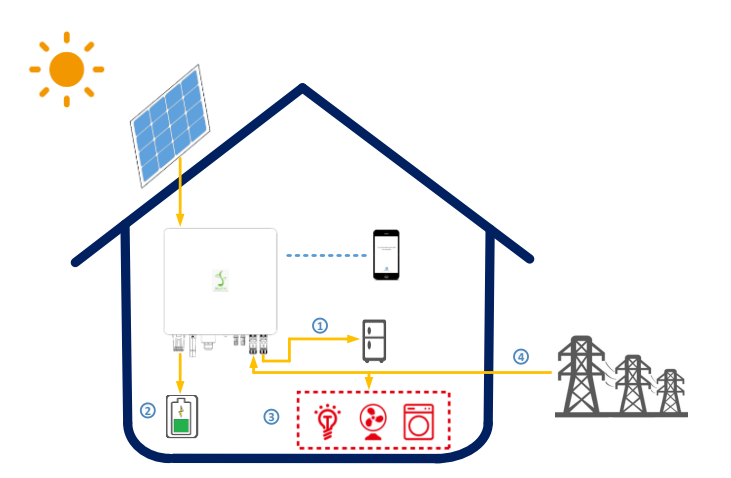

• Other periods: Self-use

#### 4.3.3 Disaster Backup Mode

#### Function:

In the event of abnormal power grid, the energy storage system will provide power to

# Sinexcel Isuna 3000S-6000S User Manual

the user alone. This mode can still maintain power supply when the user encounters a special situation such as an abnormal grid untility. (The battery needs to be charged and discharged every six months, which needs to be set manually)

#### Specific working method:

• PV and the grid jointly supply power to the battery and the load (the PV is given priority to charging the battery).

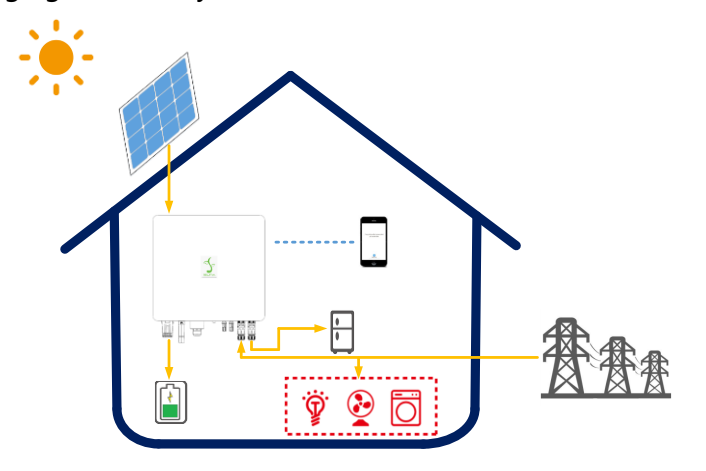

• The battery SOC is always fully charged when the grid utility is normal.

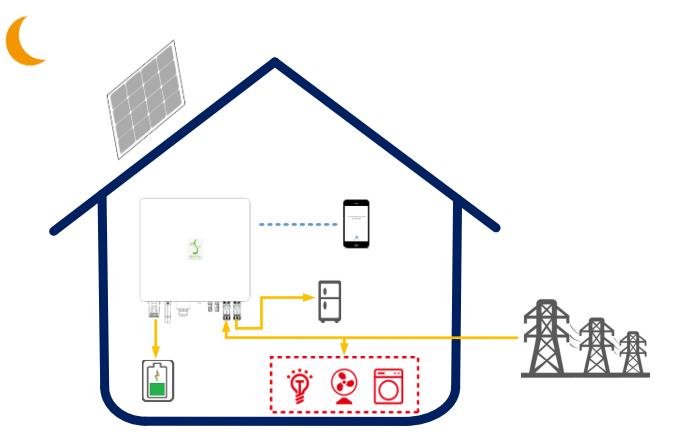

• The battery will discharge only when the grid utility is abnormal.

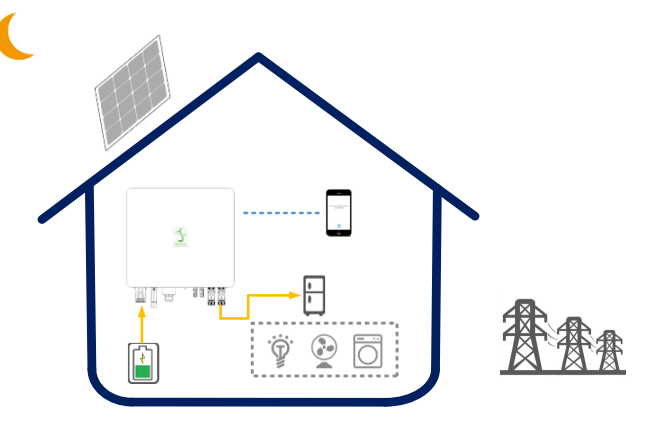

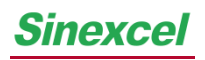

#### 4.3.4 Off-grid Mode

#### Function:

PV and batteries form an off-grid system, and the inverter is used without grid power.

#### Specific working method:

• If the PV is sufficient, the PV will give priority to supplying power to the AC load ①, and the excess energy is used to charge the battery ②.

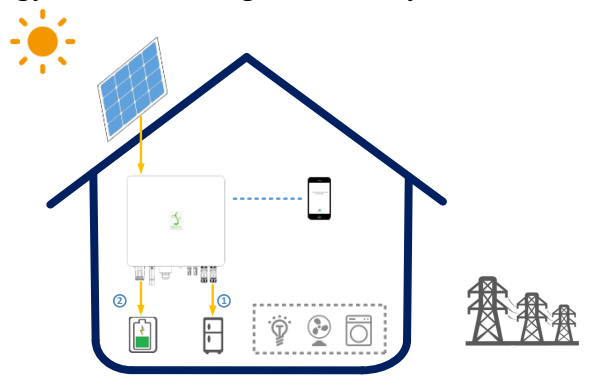

• If the PV is not working, the battery supplies power to the AC load.

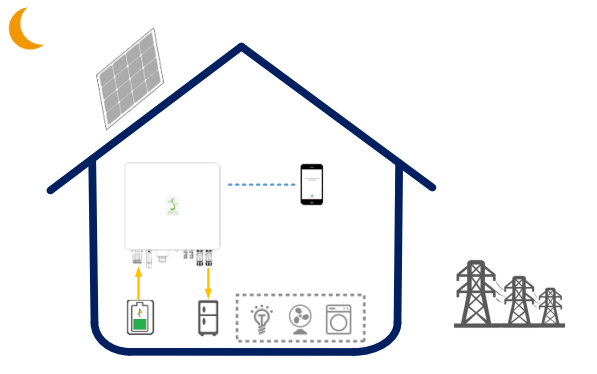

#### 4.3.5 Schedule Charging/Discharging Mode

#### Function:

Set the charging and discharging time according to the user's needs.

#### Specific working method:

Set the charging and discharging schedule of the battery according to your own needs. If the power outage notification is known in advance, the battery can be fully charged in advance to prepare for the use of household loads during power outages.

### 4.4 Inverter Running Status

#### Table 4-1 Description of inverter running status

*Sinexcel* Isuna 3000S-6000S User Manual

|     | Running            |             |                                                                        |  |  |
|-----|--------------------|-------------|------------------------------------------------------------------------|--|--|
| No. | status             | Description |                                                                        |  |  |
|     |                    | 1           | After the machine is nevered on it enters the writing stars            |  |  |
| -   |                    | <b>&gt;</b> | After the machine is powered on, it enters the waiting stage.          |  |  |
| Ĩ   | Waiting            | ▶           | When the conditions are met, it enters the self-check.                 |  |  |
|     |                    |             | If there is a fault, the inverter enters the fault state.              |  |  |
|     |                    | $\wedge$    | Self-check and initialization are performed continuously before        |  |  |
|     |                    |             | the inverter starts.                                                   |  |  |
|     |                    |             | If the conditions are met, it will enter the grid-connected            |  |  |
| 2   | Self-check         |             | mode, and the inverter starts grid-connected operation.                |  |  |
|     |                    |             | If the grid is not detected, it will enter the off-grid state, and     |  |  |
|     |                    |             | the inverter will run off-grid.                                        |  |  |
|     |                    |             | If the self-check fails, it will enter the fault state.                |  |  |
|     |                    |             | The inverter is normally connected to the grid.                        |  |  |
|     |                    | ۶           | If it is detected that the grid does not exist, it will enter the off- |  |  |
|     | Grid-<br>connected |             | grid working mode.                                                     |  |  |
|     |                    | ۶           | If a fault is detected, it will enter the fault state.                 |  |  |
|     |                    |             | If it is detected that the grid conditions do not meet the grid-       |  |  |
| 3   |                    |             | connection requirements, and the off-grid output function is           |  |  |
|     |                    |             | not enabled, it will enter the waiting state.                          |  |  |
|     |                    |             | If switch to off-grid mode, it is detected that the grid               |  |  |
|     |                    |             | conditions meet the grid-connection requirements, and the              |  |  |
|     |                    |             | grid-connection function is enabled, it will enter the grid-           |  |  |
|     |                    |             | connection state.                                                      |  |  |
|     |                    | A           | When the grid is powered off, the inverter will switch to off-         |  |  |
|     |                    |             | arid mode and continue to supply power to the load.                    |  |  |
|     |                    | A           | When the working mode is set to off-grid before running, the           |  |  |
| 4   | Off-arid           |             | inverter works off-arid                                                |  |  |
|     | on 9.14            |             | When the off-grid mode is set during operation, it needs to be         |  |  |
|     |                    |             | turned off and on again, and the off-grid mode will take effect        |  |  |
|     |                    | Δ           | If a fault is detected, it will enter the fault state                  |  |  |
|     |                    | -           | If a fault is detected, it will effer the fault state.                 |  |  |
|     | Fault              | ~           | often the foult is cleared, it requires the provide a provide a        |  |  |
| 5   | Fault              |             | after the fault is cleared, it resumes the previous operation          |  |  |
|     |                    |             | mode.                                                                  |  |  |

# 4.5 Appearance Description

# 4.5.1 Appearance Introduction

Please check the product packaging and accessories carefully before installation.

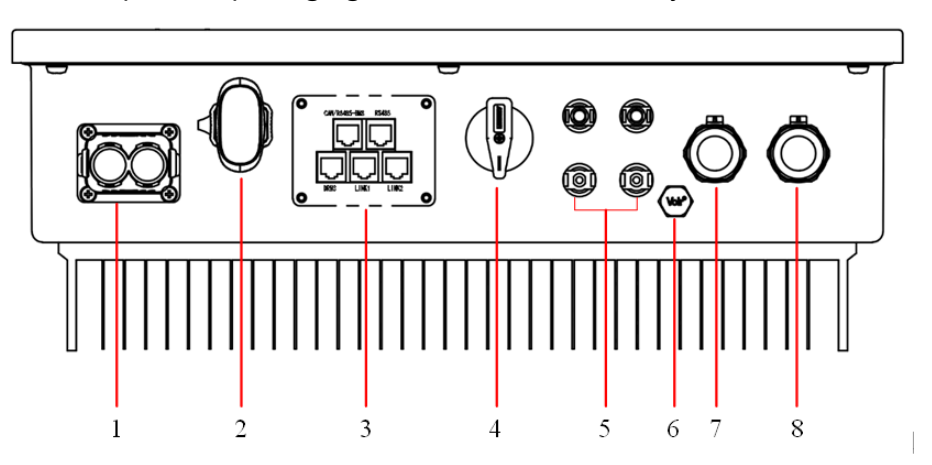

**Table 4-2 Definition of external terminals** 

| 1 | Battery DC input port (BAT+/-)               | 5 | PV DC input port (PV+/-)      |  |
|---|----------------------------------------------|---|-------------------------------|--|
| 2 |                                              |   | Explosion-proof ventilation   |  |
| 2 | WIFI/4G/Bluetooth                            |   | device                        |  |
| 2 | 3 Multifunctional communication<br>interface |   | Grid-connected AC wiring port |  |
| 3 |                                              |   |                               |  |
| 4 | PV DC input switch                           |   | Load wiring port              |  |

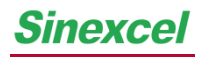

### 4.5.2 Size Description

#### **Inverter dimensions**

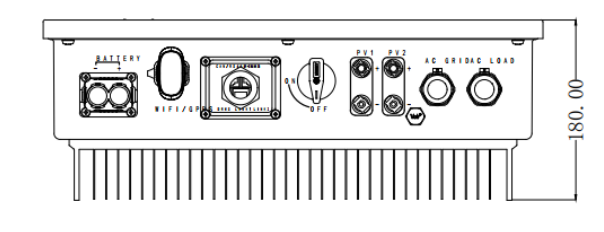

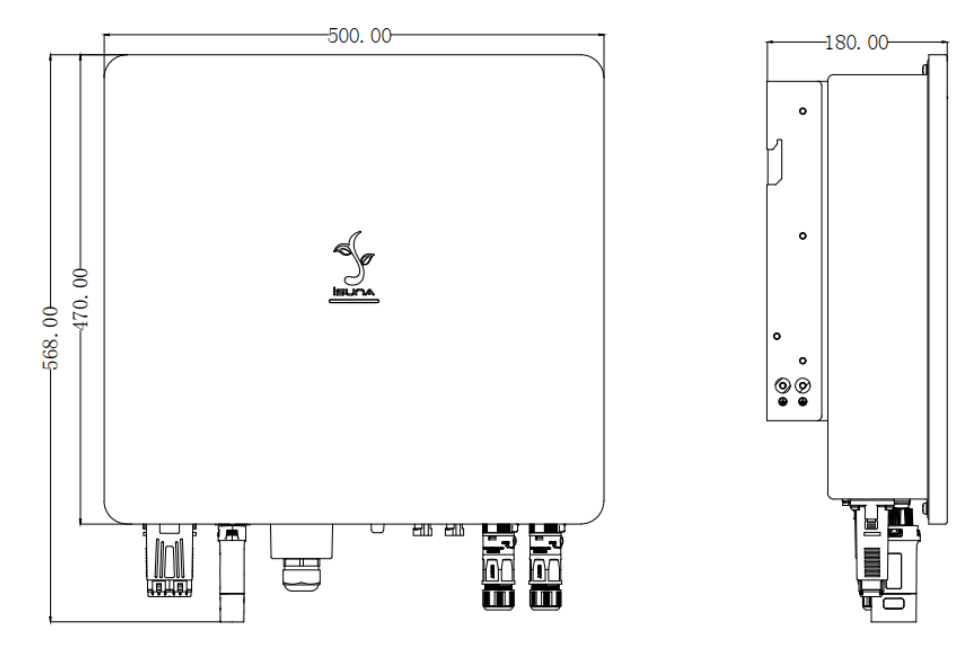

Wall hanging size chart

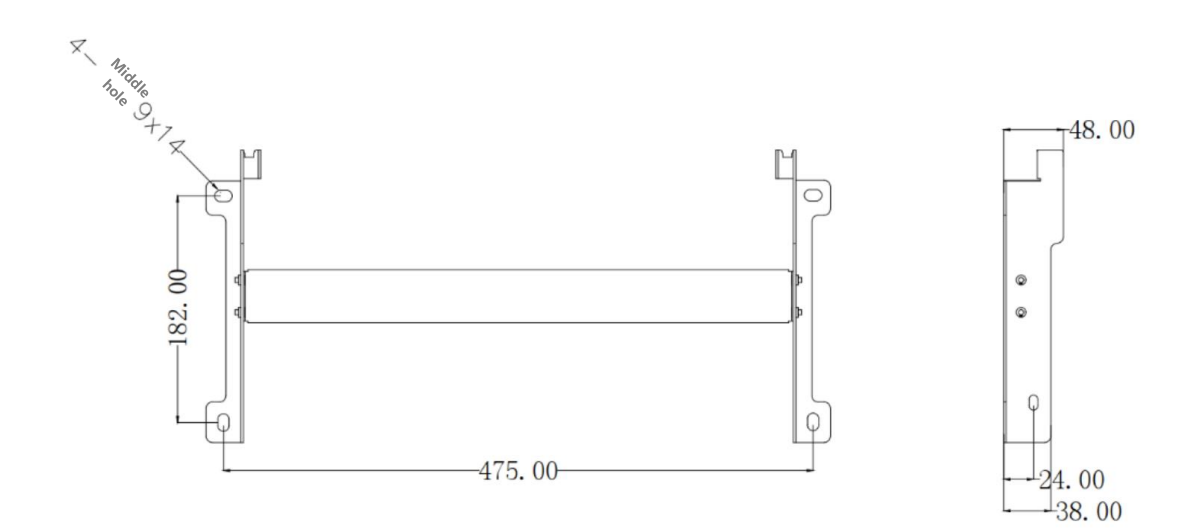

### **5** Installation

### **5.1 Installation Requirements**

#### 5.1.1 Installation Environment

1) Do not install the equipment in flammable, explosive or corrosive environments.

2) Please keep away from the water pipes and cables in the wall at the installation location to avoid danger when drilling holes.

3) The installation location should be kept out of the reach of children, and should not be installed in places that are easy to touch. The surface may be hot when the equipment is in operation. Be careful to prevent burns.

4) The installation environments of inverter need to avoid direct sunlight, rain and snow. It is recommended to install it in a sheltered installation location. If necessary, a sunshade can be built.

5) The installation space must meet the equipment ventilation and heat dissipation requirements and operating space requirements.

6) The protection level of the equipment meets indoor and outdoor installation, and the temperature and humidity of the installation environment must be within the appropriate range.

7) Please ensure that the indicator lights and all labels of the equipment are easily visible and the terminal blocks are easily accessible.

8) The inverter installation altitude is lower than the maximum working altitude of 4000m.

9) Keep away from strong magnetic field environment to avoid electromagnetic interference. If there are radio stations or wireless communication equipment below 30MHz near the installation location, please install the equipment according to the following requirements:

- Add a multi-turn ferrite core to the DC input line or AC output line of the inverter, or add a low-pass EMI filter.
- The distance between the inverter and the wireless electromagnetic interference device exceeds 30m.

#### 5.1.2 Installation Carrier

The installation carrier must not be a flammable material and must have fire resistance.
 Please ensure that the installation carrier is firm and reliable, and can bear the weight

of the inverter.

**Sinexcel** 

3) When the equipment is running, it will emit noise. Do not install it on a carrier with poor sound insulation, so as to avoid the noise generated by the equipment when it is working, causing troubles to the residents in the living area.

#### 5.1.3 Installation Angle

1) Recommended inverter installation angle: vertical or backward  $\leq$  15°.

2) Do not install the inverter upside down, tilt forward or backward beyond the angle,

or install it horizontally.

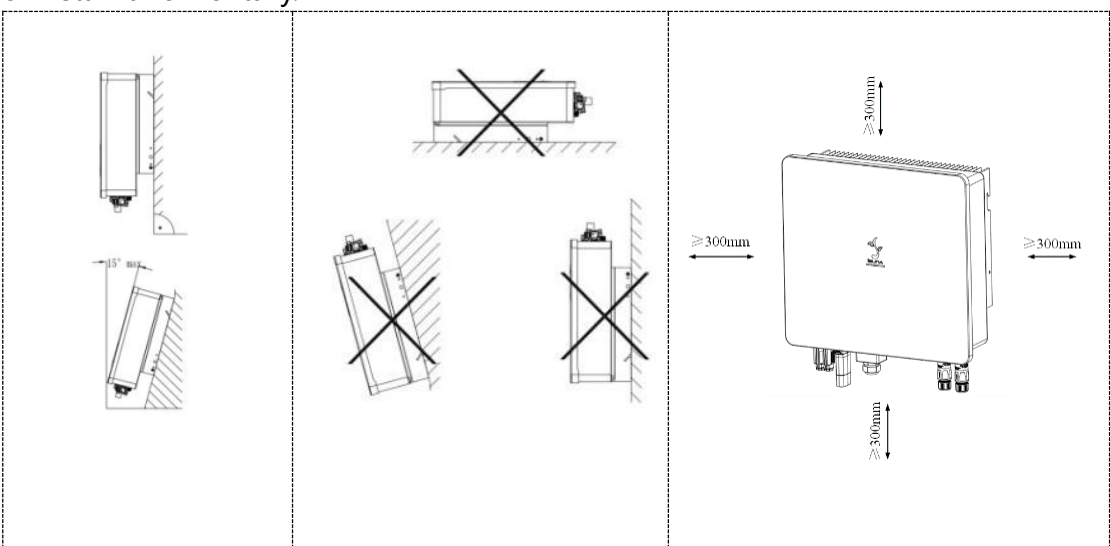

### **5.2 Installation Tools**

#### Table 5-1 List of installation tools

| No. | Tool            | Description                                  | Function                                         |
|-----|-----------------|----------------------------------------------|--------------------------------------------------|
| 1   | A second second | Impact drill<br>8mm drill bit<br>recommended | For drilling in wall                             |
| 2   |                 | 6mm cross<br>screwdriver                     | For removing and installing screws and wiring    |
| 3   |                 | 4mm cross<br>screwdriver                     | For removing and installing load terminal screws |

**Sinexcel** 

# Isuna 3000S-6000S

**User Manual** 

| 4 |                                                                                                    | Removal tool                  | For removing PV terminal                                                                                                    |
|---|----------------------------------------------------------------------------------------------------|-------------------------------|----------------------------------------------------------------------------------------------------|
| 5 | - And - And | Wire strippers                | For wire stripping                                                                                                    |
| 6 |                                                                                                    | Crimping pliers               | For crimping power cables                                                                                                    |
| 7 |                                                                                                    | Crimping pliers               | For crimping signal network<br>cable                                                                                                    |
| 8 |                                                                                                    | 6mm inner<br>hexagonal wrench | For fastening the grid terminal and the cable                                                                                                    |
| 9 |                                                                                                    | Multimeter                    | Check whether the cable<br>connection is correct,<br>whether the positive and<br>negative poles of the battery<br>are correct, whether the<br>grounding is reliable, and<br>whether the voltage is within |

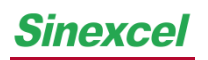

# Isuna 3000S-6000S

**User Manual** 

|    |                   | the specification range               |
|----|-------------------|---------------------------------------|
| 10 | Marker pen        | Mark for drilling                     |
| 11 | Measuring tape    | For measuring distance                |
| 12 | Level ruler       | To ensure the level of the back panel |
| 13 | Protective gloves | Wear when installing the machine      |
| 14 | Goggles           | Wear when drilling                    |
| 15 | Dust mask         | Wear when drilling                    |

### 5.3 Moving the Inverter

Take the inverter out of the package and move it horizontally to the designated installation location. Open the outer packing box, two operators respectively put their hands under the inverter radiator, move the inverter out of the outer packing box, and move it to the designated installation location.

|                         | A                | When carrying out operations such as transportation,            |
|-------------------------|------------------|-----------------------------------------------------------------|
|                         |                  | turnover, and installation, the laws, regulations, and relevant |
|                         |                  | standards of the country and region where it is located must    |
|                         |                  | be met.                                                         |
|                         | ≻                | Since the inverter is heavy, please keep the balance when       |
|                         |                  | carrying it, so as not to hurt the operators when the machine   |
|                         |                  | falls.                                                          |
|                         | $\triangleright$ | The power line interface and signal line interface at the       |
|                         |                  | bottom of the inverter can't bear the load. Do not make the     |
|                         |                  | terminal directly contact the ground. Please place the          |
| $\langle \cdot \rangle$ |                  | inverter horizontally.                                          |
| Attention               | $\succ$          | When the inverter is placed on the ground, place foam or        |
| 1 toon on               |                  | cardboard under it to avoid damage to the casing.               |

### 5.4 Inverter Installing

|                  | 4 | When drilling, ensure that the drilling position avoids water |
|------------------|---|---------------------------------------------------------------|
|                  |   | pipes and cables in the wall to avoid danger.                 |
| $\bigtriangleup$ | ٨ | When punching holes, please wear goggles and dust mask        |
| Attention        |   | to prevent dust from being inhaled into the respiratory tract |
|                  |   | or falling into the eyes.                                     |

Step 1: Please choose a wall with sufficient bearing capacity, attach the wall mount to the installation wall horizontally, mark the position on the wall where the wall mount needs to be drilled with a marker pen, and then use an impact drill to drill holes on the wall. When drilling, keep the impact drill perpendicular to the wall. Do not shake it, so as not to damage the wall. If the hole drilling error is large, it needs to be repositioned; Step 2: Insert the M8\*80 expansion bolt vertically into the hole. The insertion depth of the expansion bolt should not be too shallow;

**Sinexcel** 

Step 3: Align the hole position of the wall mount, and fix the wall mount to the wall with nuts;

Step 4: Hang the inverter on the wall mount, ensure that the inverter is correctly inserted into the wall mount slot, then fix the inverter to the wall mount with 2\*M6 hexagon screws.

Step 5: In order to prevent theft, the user can configure a suitable small lock to lock the inverter and the wall mount (optional).

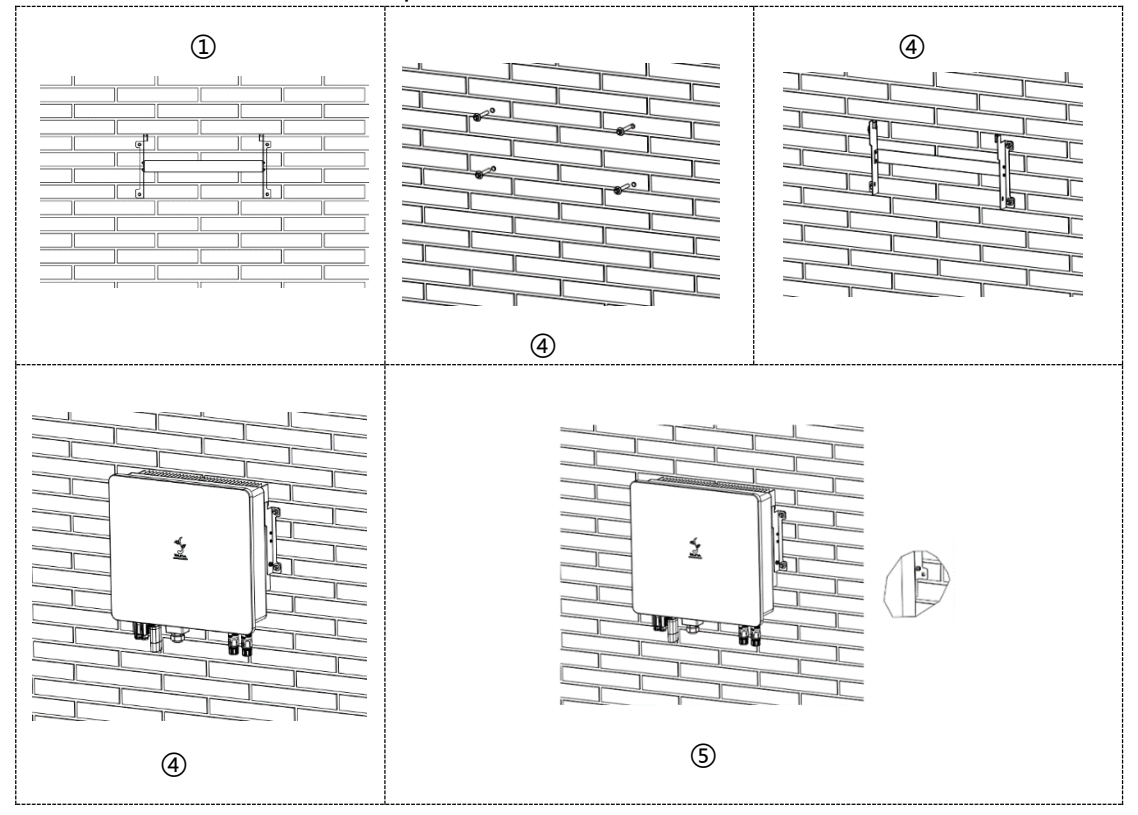

### 6. Electrical Connection

Sinexcel

Before installation and maintenance, ensure that the AC and DC sides are disconnected. Since the capacitor is still charged after the inverter is powered off, it is necessary to wait for at least 5 minutes to ensure that the capacitor is fully discharged. Residential Hybrid inverters are used in battery energy storage PV systems. The inverter may be damaged if it is not used as intended.

### 6.1 Electrical System Connection Diagram

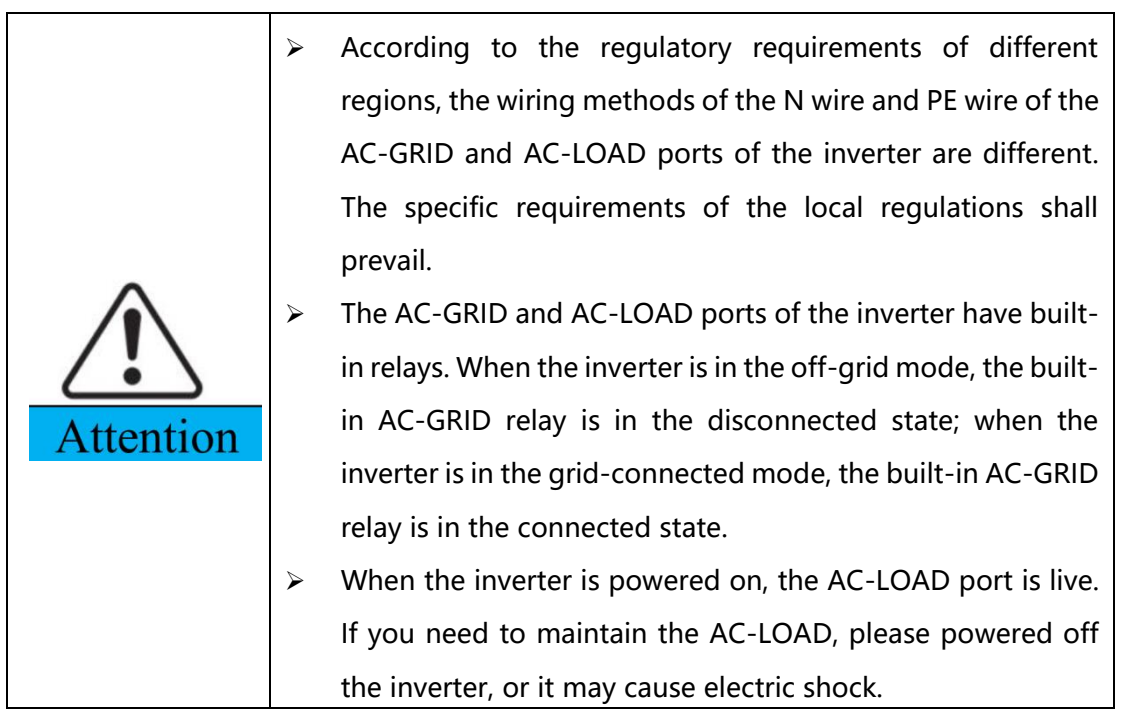

Residential hybrid inverter wiring system (schematic structure, not electrical wiring standard).

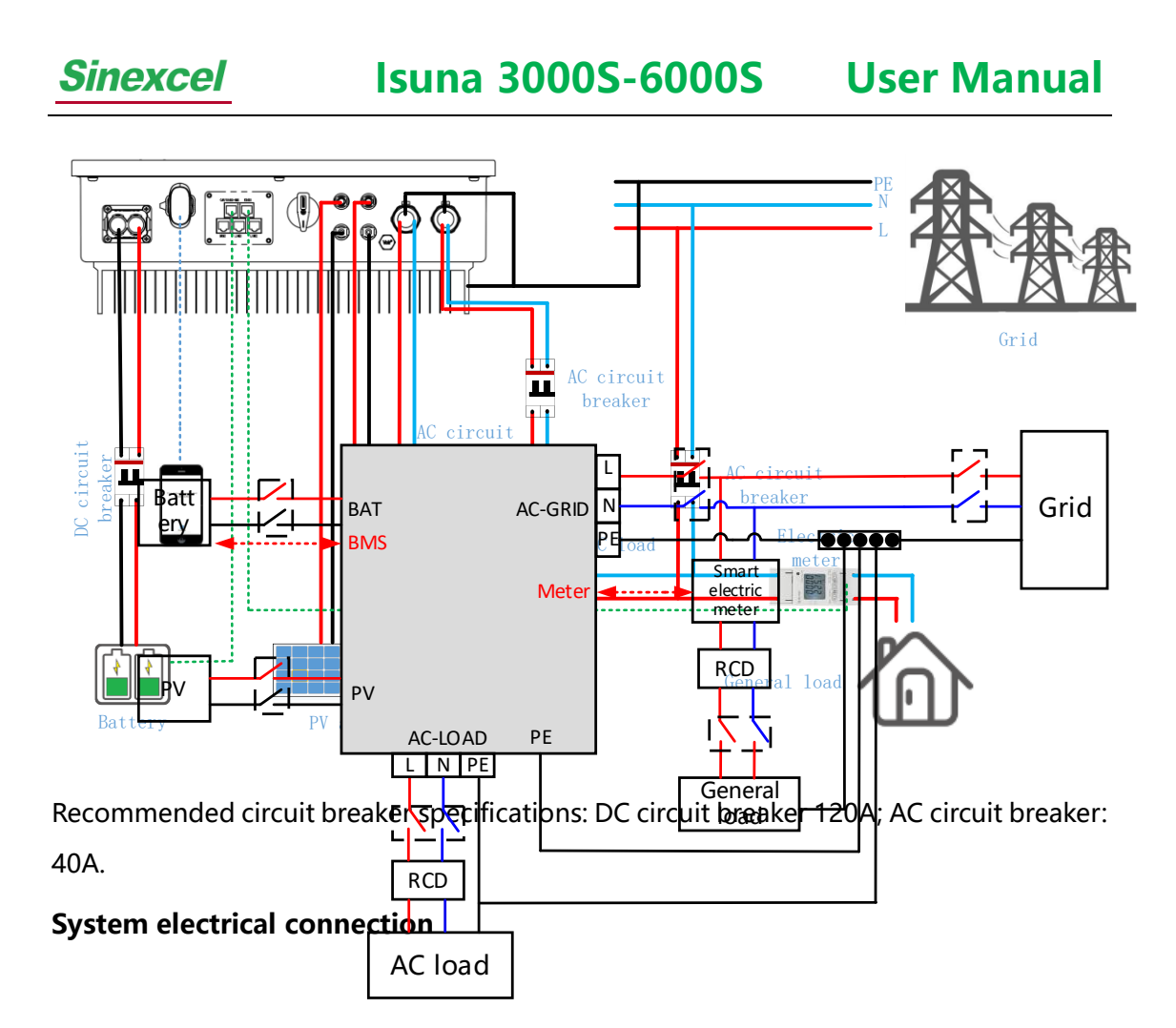

If AC load needs to be connected to the Grid, a single-pole double-throw switch is required, as shown in the following figure.

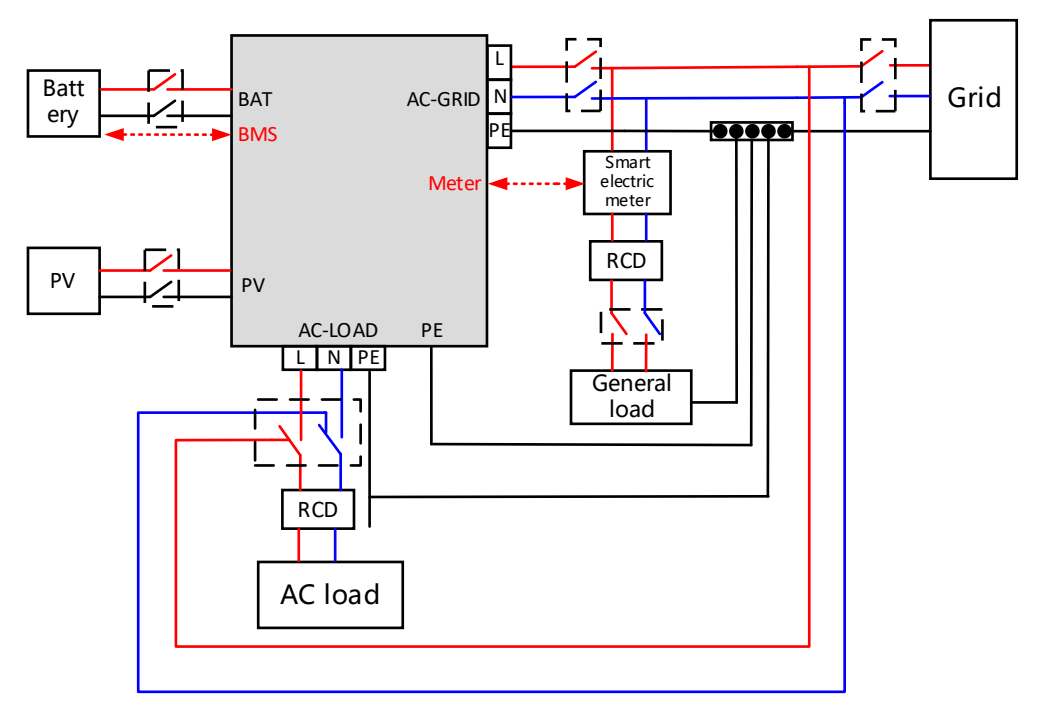

Note: AC load can not be connected to the Grid and the Inverter at the same time.

# **6.2 Wiring Instructions for External Ports**

#### Table 6-1 Cable models and specifications

| Port    | D                                                                | efinition                          | Cable type                            | Cable size                                                                  |
|---------|------------------------------------------------------------------|------------------------------------|---------------------------------------|-----------------------------------------------------------------------------|
|         | +: Positive pole of<br>battery<br>-: Negative pole of<br>battery |                                    | Outdoor<br>multi-core<br>copper cable | Conductor cross-<br>sectional area:<br>16mm <sup>2</sup> ~25mm <sup>2</sup> |
| P1 P2 + | +: Posi<br>-: Nega                                               | tive pole of PV<br>tive pole of PV | Outdoor<br>multi-core<br>copper cable | Conductor cross-<br>sectional area:<br>4mm <sup>2</sup> ~6mm <sup>2</sup>   |
| AC LOAD | Load                                                             | L3<br>N<br>PE                      | Outdoor<br>multi-core<br>copper cable | Conductor cross-<br>sectional area:<br>6mm <sup>2</sup> ~10mm <sup>2</sup>  |
|         | Grid                                                             | L3<br>N                            | Outdoor<br>multi-core                 | Conductor cross-<br>sectional area:                                         |
| AC GRID |                                                                  | PE                                 | copper cable                          | 6mm <sup>2</sup> ~10mm <sup>2</sup>                                         |

### **6.3Connecting Protective Earth (PE)**

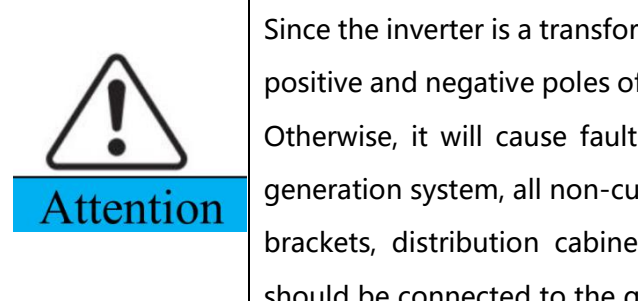

Since the inverter is a transformerless type, it is required that the positive and negative poles of the PV array cannot be grounded, Otherwise, it will cause fault to the inverter. In the PV power generation system, all non-current-carrying metal parts (such as brackets, distribution cabinet housing, inverter housing, etc.) should be connected to the ground.

Step 1: Use yellow-green outdoor cable  $\geq 4mm^2$ , Strip the insulation layer of the grounding cable to an appropriate length with wire stripper;

Step 2: Put the wire core stripped of the insulation layer into the conductor crimping area of the OT terminal, and press it tightly with crimping pliers;

Step 3: Fix the OT terminal with M6 inner hexagon screws, and the recommended tightening torque is 5N•m.

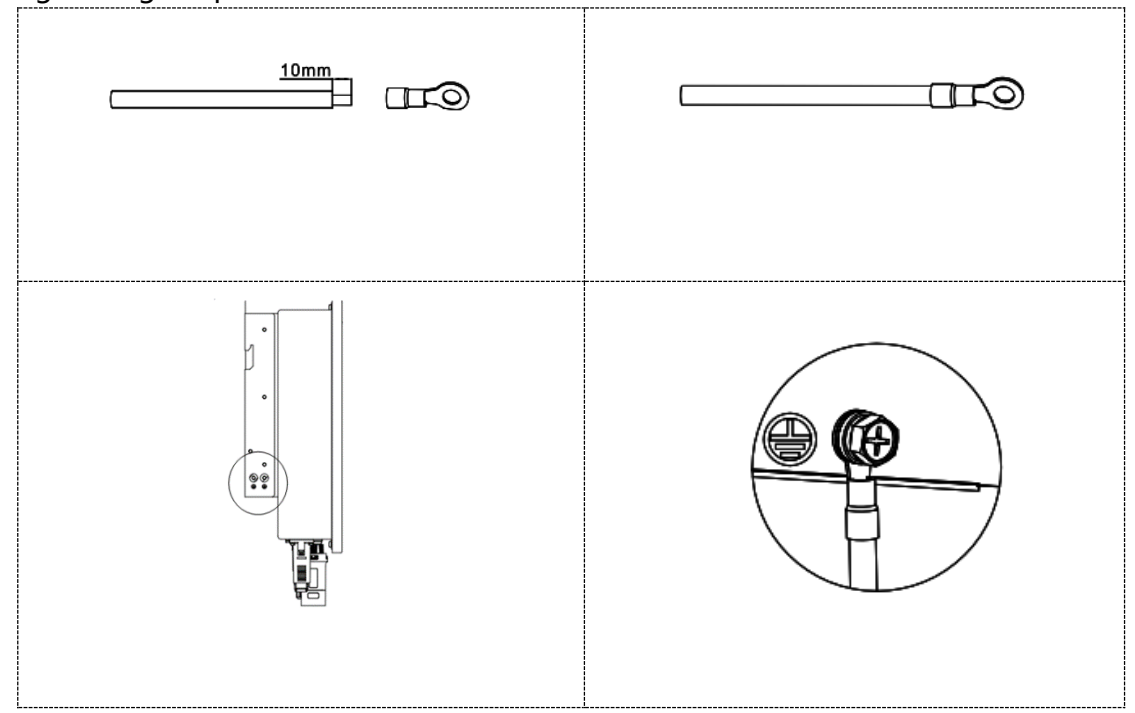

### 6.4 Connecting PV Cables

|                    | Do not connect the same PV string to multiple inverters, or |                                                             |  |
|--------------------|-------------------------------------------------------------|-------------------------------------------------------------|--|
| $\mathbf{\Lambda}$ |                                                             | the inverter may be damaged.                                |  |
| $\sim$             |                                                             | Before connecting the PV strings to the inverter, please    |  |
| Danger             |                                                             | confirm the following information, or it may cause          |  |
|                    |                                                             | permanent damage to the inverter, and even cause a fire and |  |

|         |     | result in personal and property losses.                     |
|---------|-----|-------------------------------------------------------------|
|         | ۶   | Please ensure that the maximum short-circuit current and    |
|         |     | maximum input voltage of each PV are within the allowable   |
|         |     | range of the inverter.                                      |
|         | ۶   | Please ensure that the positive pole of the PV string is    |
|         |     | connected to the PV+ of the inverter, and the negative pole |
|         |     | of the PV string is connected to the PV- of the inverter.   |
|         | The | PV string output does not support grounding. Before         |
|         | con | necting the PV string to the inverter, ensure that the      |
|         | min | imum insulation resistance of the PV string to ground meets |
| Warning | the | minimum insulation resistance requirements.                 |

Step 1: Check and ensure that the PV knob switch is set to "OFF".

Step 2: According to the cable model and specification in Table 6-1, cable with appropriate type and specification, then strip the cable insulation layer. The specific stripping length is shown in the figure below.

Step 3: Insert the positive and negative cables with the insulation layer stripped into the positive and negative metal terminals respectively, and use crimping pliers to press the cable and the metal core of the terminal tightly to ensure that the cable and the metal core are crimped firmly.

Step 4: Pass the crimped positive and negative cables through the lock nut, and insert them into the corresponding plastic shells until you hear a "click". This indicating that the metal core has been snapped into place, and tighten the lock nut.

Step 5: Check the positive and negative poles with a multimeter. After confirming that they are correct, insert them into the PV input terminal of the inverter.

To remove the PV connector from the inverter, you can use a disassembly wrench to insert into the fixing bayonet, press down firmly, and carefully remove the DC connector.

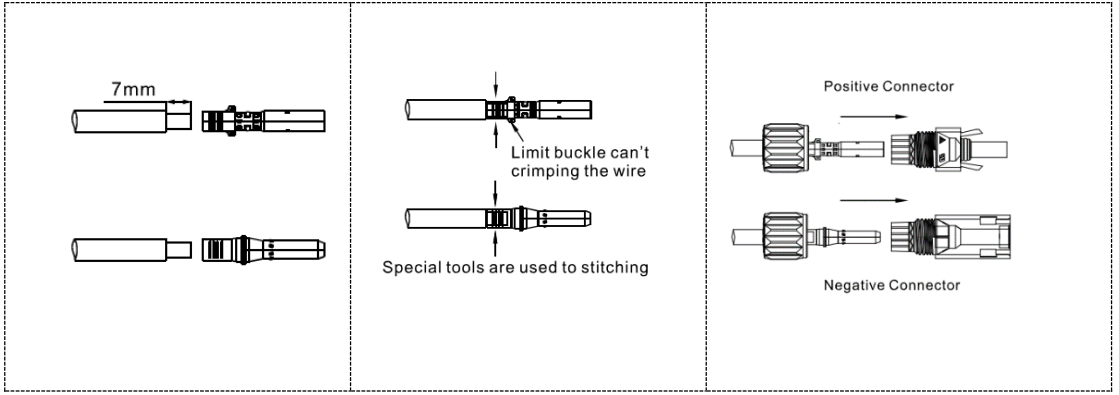

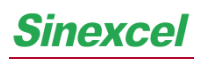

# Isuna 3000S-6000S

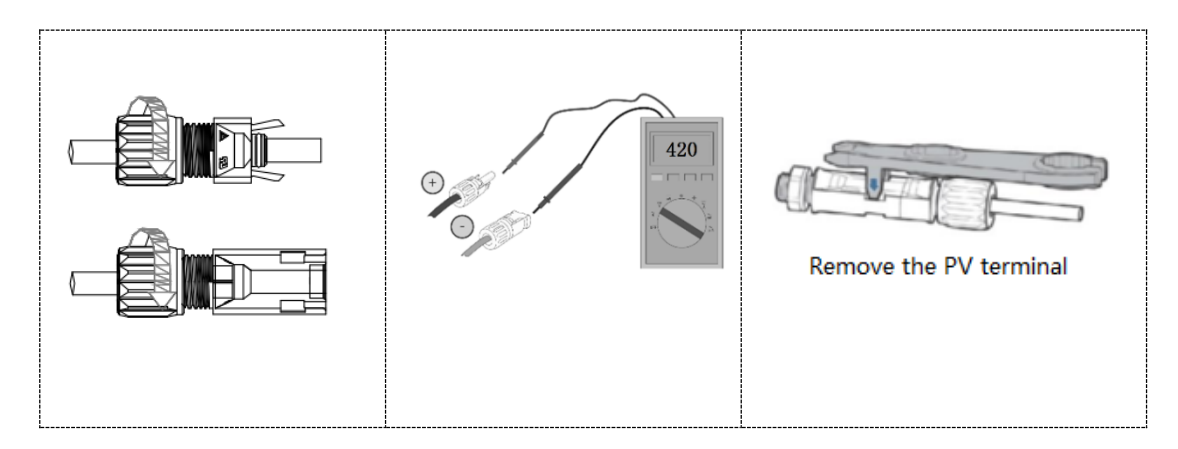

# 6.5 Connecting the Battery Cable

|          | ~ | Battery short circuit may cause personal injury, and the       |
|----------|---|----------------------------------------------------------------|
|          |   | instantaneous high current caused by the short circuit may     |
|          |   | release a large amount of energy, which may cause a fire.      |
|          | ≻ | Before connecting the battery cable, please confirm that the   |
|          |   | inverter and the battery are powered off, and the front and    |
| ~        |   | rear switches of the equipment are disconnected.               |
|          | ≻ | When the inverter is running, it is forbidden to connect or    |
| <u> </u> |   | disconnect the battery cable, or the operation may cause       |
| Danger   |   | electric shock.                                                |
|          | ≻ | Do not connect the same battery pack to multiple inverters,    |
|          |   | or the inverter may be damaged.                                |
|          | ≻ | Do not connect loads between the inverter and the battery.     |
|          | ≻ | When connecting the battery cable, please use insulated        |
|          |   | tools to prevent accidental electric shock or short circuit of |
|          |   | the battery.                                                   |
|          | ≻ | Please ensure that the open circuit voltage of the battery is  |
|          |   | within the allowable range of the inverter.                    |
|          | ≻ | When wiring, the battery cable should match the "BAT+" and     |
| $\sim$   |   | "BAT-" of the battery terminal completely. If the cable is     |
| Warning  |   | connected incorrectly, the equipment will be damaged.          |
|          | ≻ | Please make sure that the wire core is completely inserted     |
|          |   | into the terminal wiring hole without being exposed.           |
|          | ≻ | Make sure the cable connection is tight, or the terminal may   |

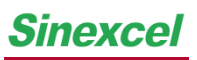

be overheated and the equipment may be damaged when it is running.

Step 1: According to the cable model and specification in Table 6-1, select the appropriate cable type and specification, and strip the cable insulation layer;

Step 2: Put the wire core stripped of the insulation layer through the waterproof plug and the battery junction box, and then press the OT terminal tightly;

Step 3: Lock the crimped positive and negative cables into the corresponding terminals respectively, with a locking torque of 3.5N•m;

Step 4: Use a multimeter to check the positive and negative poles to ensure that the open circuit voltage is less than 60V;

Step 5: Install the rear cover of the waterproof plug.

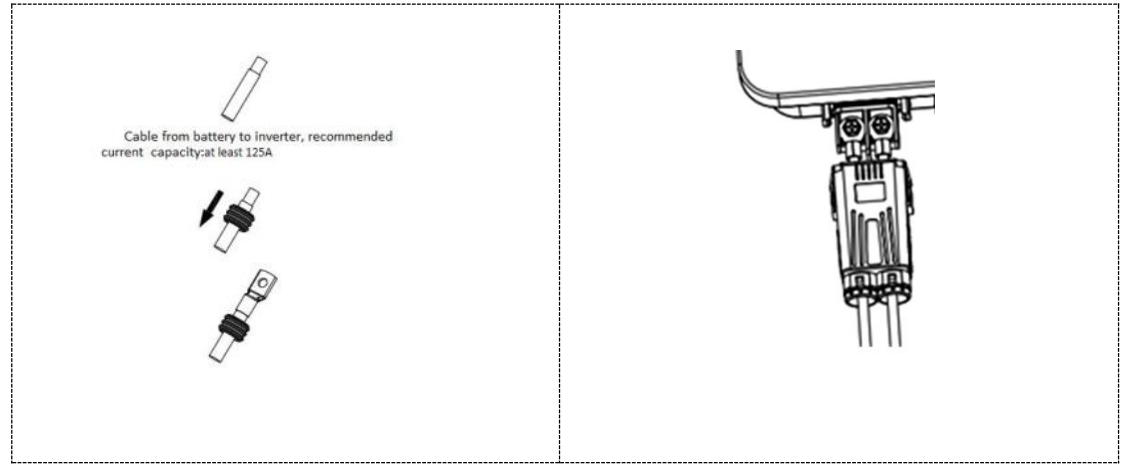

Sinexcel

# 6.6 Connecting Off-grid Port (AC LOAD) and Gridconnected Port (AC GRID)

|                         | A | When wiring, the AC wire should fully match the "L", "N" and  |
|-------------------------|---|---------------------------------------------------------------|
|                         |   | grounding ports of the AC terminal. If the cable is connected |
|                         |   | incorrectly, it will cause equipment damage.                  |
| $\langle \cdot \rangle$ | ۶ | Please make sure that the wire core is completely inserted    |
| Warning                 |   | into the terminal wiring hole without being exposed.          |
|                         | ≻ | Please ensure that the insulating plate at the AC terminal is |
|                         |   | clamped tightly without loosening.                            |
|                         | ۶ | Make sure the cable connection is tight, or the terminal may  |
|                         |   | be overheated and the equipment may be damaged when it        |
|                         |   | is running.                                                   |

Step 1: According to the cable model and specification in Table 6-1, select the appropriate cable type and specification, and strip the cable insulation layer. For the specific stripping length, refer to the figure below;

Step 2: Unlock the terminal according to the figure, and pass the stripped cable through each part of the terminal;

Step 3: Press the terminal on the cable conductor core, lock the cable in the lock hole on the terminal according to the mark, and fasten it with a screwdriver;

Step 4: After plugging in the terminal shell and hearing a "click", tighten the waterproof nut clockwise to ensure that the cable is firmly connected;

Step 5: Connect the connected load terminal to the load port of the inverter, push it forward until a "click" sound is heard, which indicates the load terminal and the load port of the inverter is well connected.

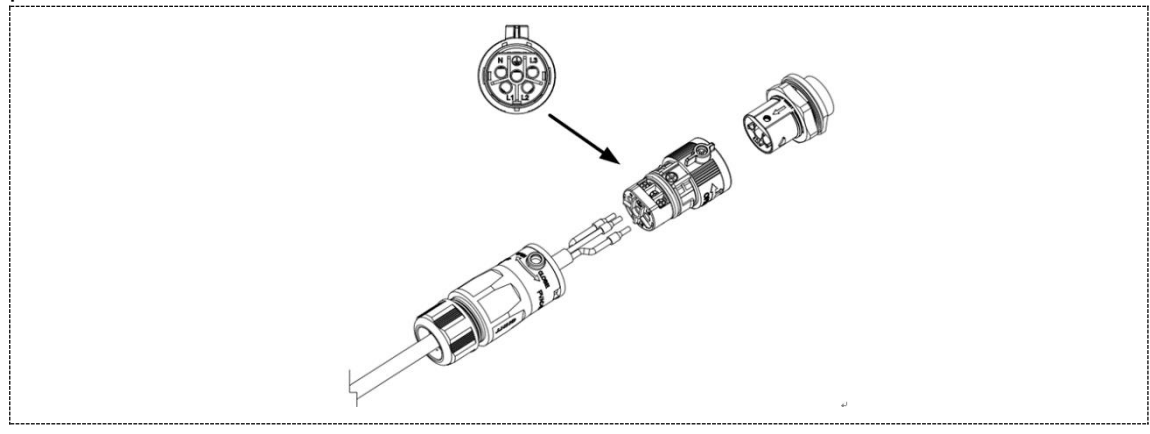

Sinexcel

# Isuna 3000S-6000S

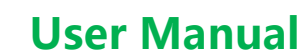

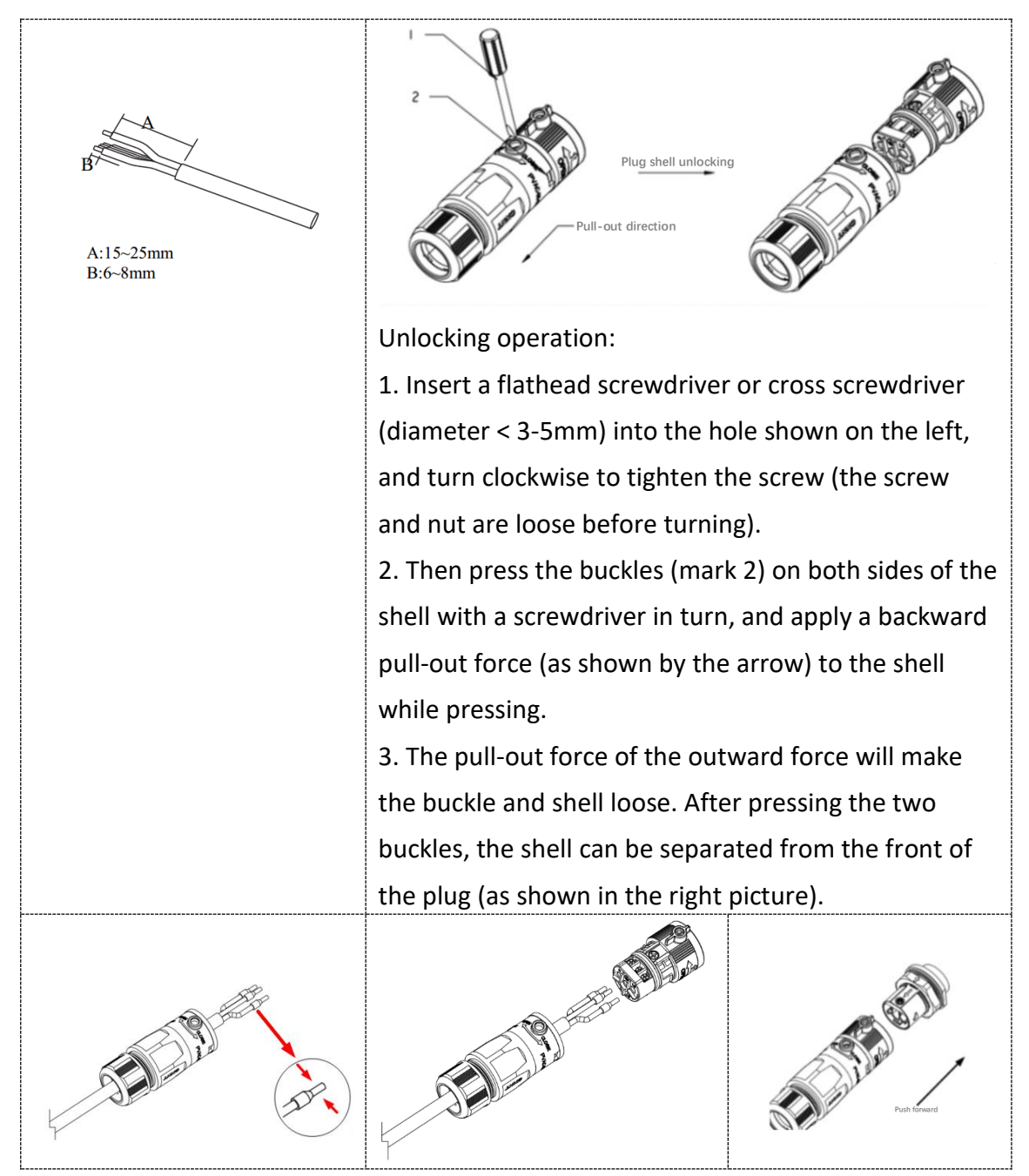

### 6.7 Installing WIFI/Bluetooth/4G Module

The collector is connected to WIFI/Bluetooth module by default and is used for remote monitoring and control of the inverter.

# **Sinexcel**

# Isuna 3000S-6000S

# **User Manual**

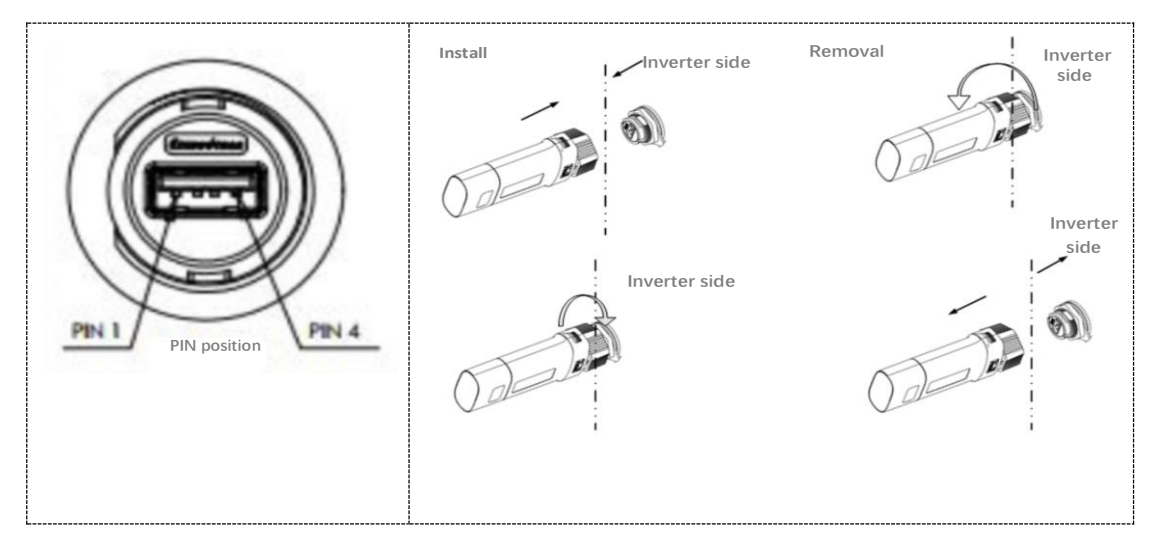

| No. | Status | Description                                                                                                    |
|-----|--------|----------------------------------------------------------------------------------------------------|
| 1   | RUN    | Indicates normal operation, flashing every second.                                                                                                    |
| 2   | СОМ    | Indicates that the equipment data can be collected; it is<br>always on and goes out for a short time, goes out when<br>sending data, and turns on after receiving the data and<br>verifying it is correct.                               |
| 3   | NET    | Network status indicator.<br>Flashing quickly: Searching for network, 20ms on, 180ms<br>off.<br>Always on: Connected to the network.<br>Flashing slowly: The cloud platform has been registered<br>successfully, 500ms on and 500ms off. |

#### Indicator light description of WIFI/Bluetooth module

### **6.8Connecting Communication Cables**

Multi-function communication port, including BMS communication, meter communication, DRMS, external dry contact signal and parallel communication.

Step 1: Pass the cables through the waterproof cover of the signal interface and their respective waterproof plugs, and crimp the RJ45 terminals according to the order of the pins.

Step 2: Plug the cable into the communication port on the inverter side.

Step 3: Fasten the waterproof cover with screws.

Step 4: Tighten the waterproof nut.

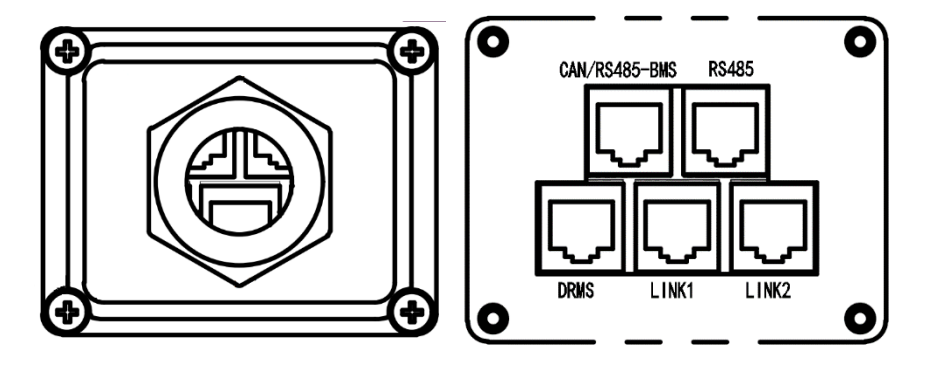

The pin assignment of the RJ45 socket of the communication cable is as follows:

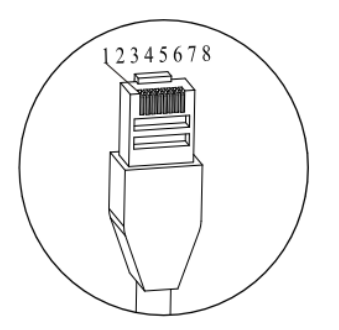

The interfaces are described as follows:

CAN/RS485-BMS interface

| PIN | Definition | Function             | Remarks          |
|-----|------------|----------------------|------------------|
| 1   | GND_SELV   | Communication ground | Communicates     |
| 2   | GND_SELV   | Communication ground | with lithium     |
| 3   | /          | NC                   | battery BMS, and |
| 4   | CAN_A_H    | CAN high bit data    | can provide CAN  |

| Sinexcel |   | <u>cel</u> Is | una 3000S-6000S             | User Manual             |
|----------|---|---------------|-----------------------------|-------------------------|
|          | 5 | CAN_A_L       | CAN low bit data            | and RS485               |
|          | 6 | /             | NC                          | communication           |
|          | 7 | RS485_A_BMS   | RS485 differential signal A | for lithium             |
|          | 8 | RS485_B_BMS   | RS485 differential signal B | batteries<br>adaptively |

Note: ① When communicating with a lithium battery, you need to pay attention to the order of the battery's communication ports and pin definitions;

② Pay attention to whether there is a prohibition on wiring at the battery port;

#### **DRMS** interface

| PIN | Definition | Function                                                    | Remarks                   |
|-----|------------|-------------------------------------------------------------|---------------------------|
| 1   | DRM1/5     |                                                             |                           |
| 2   | DRM2/6     |                                                             | DRMS logical<br>interface |
| 3   | DRM3/7     | DRMS interface is suitable for the Australian AS-NZS-4777.2 |                           |
| 4   | DRM4/8     | (some European requirements)                                |                           |
| 5   | REF GEN    | safety standard                                             |                           |
| 6   | COM LOAD   |                                                             |                           |
| 7   | OP-        | Normally open dry contact                                   | External dry              |
| 8   | OP+        | signal (≦1A)                                                | contact interface         |

#### LINK 1&2 interface (parallel communication)

| PIN | LINK1      | LINK2 definition | Remarks         |
|-----|------------|------------------|-----------------|
|     | definition |                  |                 |
| 1   | CON2_AO    | CON1_AO          | Darallal signal |
| 2   | CON2_BO    | CON1_BO          | Paraller signal |

| Sinexc | <u>el</u> Isu | na 3000S-6000S User Manu |  |  |
|--------|---------------|--------------------------|--|--|
| 3      | CON2_AI       | CON1_AI                  |  |  |
| 4      | CON2_BI       | CON1_BI                  |  |  |
| 5-6    | /             | /                        |  |  |
| 7      | CON_SyncH     | CON_SyncH                |  |  |
| 8      | CON_SyncL     | CON_SyncL                |  |  |

**RS485** interface (electric meter communication)

| PIN | Definition  | Function                    | Remarks       |
|-----|-------------|-----------------------------|---------------|
| 1   | GND_SELV    | Communication ground        |               |
| 2   | GND_SELV    | Communication ground        | NC            |
| 3-6 | /           | NC                          |               |
| 7   | RS485_A_EEM | RS485 differential signal A | Meter 485     |
| 8   | RS485_B_EEM | RS485 differential signal B | communication |

Application notes:

PIN7 and PIN8 are used for meter communication and need to be connected to ports 21 and 22 of the meter respectively (Acrel ADL200 has a built-in CT single-phase electronic kilowatt-hour meter). The meter L/N is the incoming line side of the power grid, and L' /N' is the outgoing line side (load side). Connect the meter as shown in the figure below.

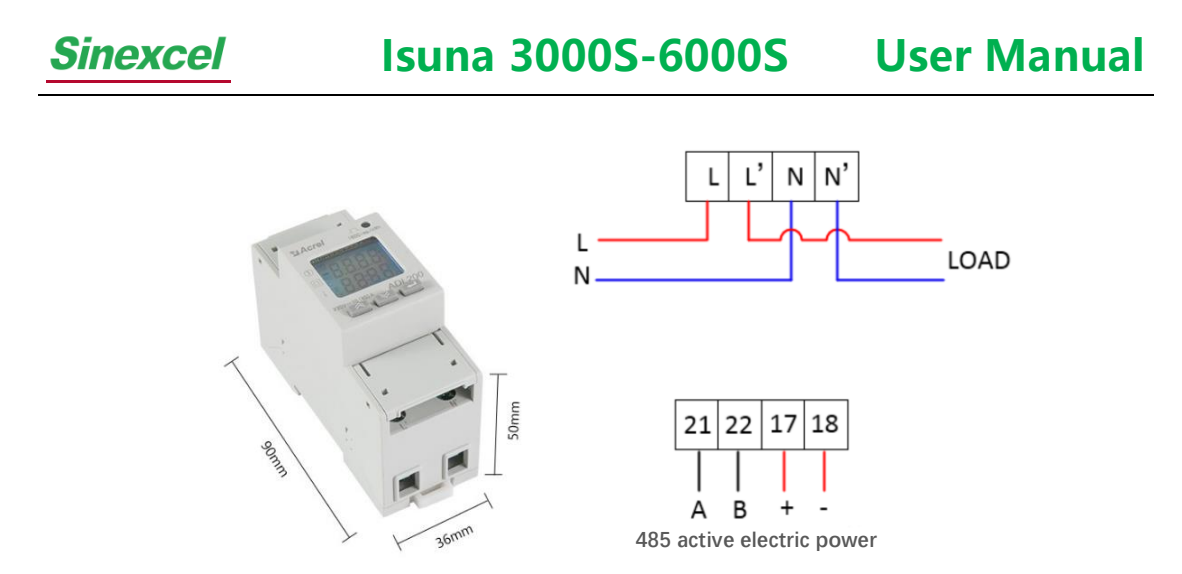

### **6.9 Parallel Wiring Operation**

The terminal wiring steps of the parallel communication cable are as follows: Step 1: Put the network cable plug on the table, and make sure the metal contact piece of the connector is facing up.

Step 2: Use a wire stripper to peel off the outer sheath of the network cable and uncover about 1.5cm of the insulation layer.

Step 3: Insert the LINK1 port to arrange the core sequence of the network cable. The order of the wire cores from left to right is: orange & white -orange-green & white-blue-blue & white-green-brown & white-brown. Insert the LINK2 port to arrange the core sequence of the network cable. Insert the cores of the network cable into the LINK2 port and arrange the cores in the order from left to right: green & white-blue-orange & white-orange-blue & white-green-brown & white-brown. Straighten each strand and arrange them in the correct order.

Step 4: Insert the cores into the slots of the plug, making sure that each core is fully inserted into the slot without being twisted or bent.

Step 5: Use pliers to fix the plug on the network cable, make sure the connection between the plug and the network cable is firm.

LINK1 port wiring method:

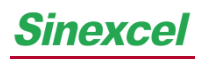

Isuna 3000S-6000S

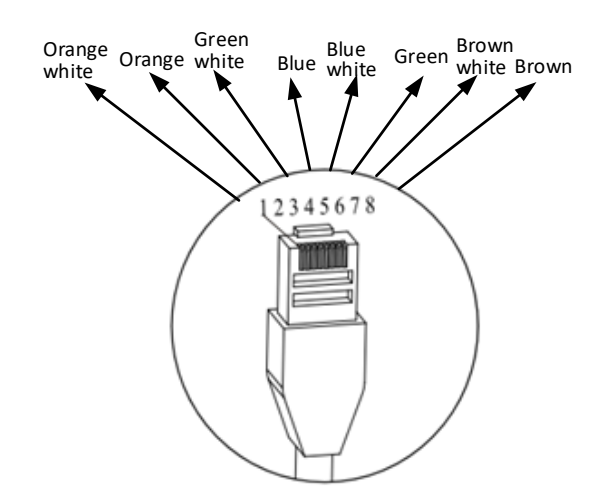

LINK2 port wiring method:

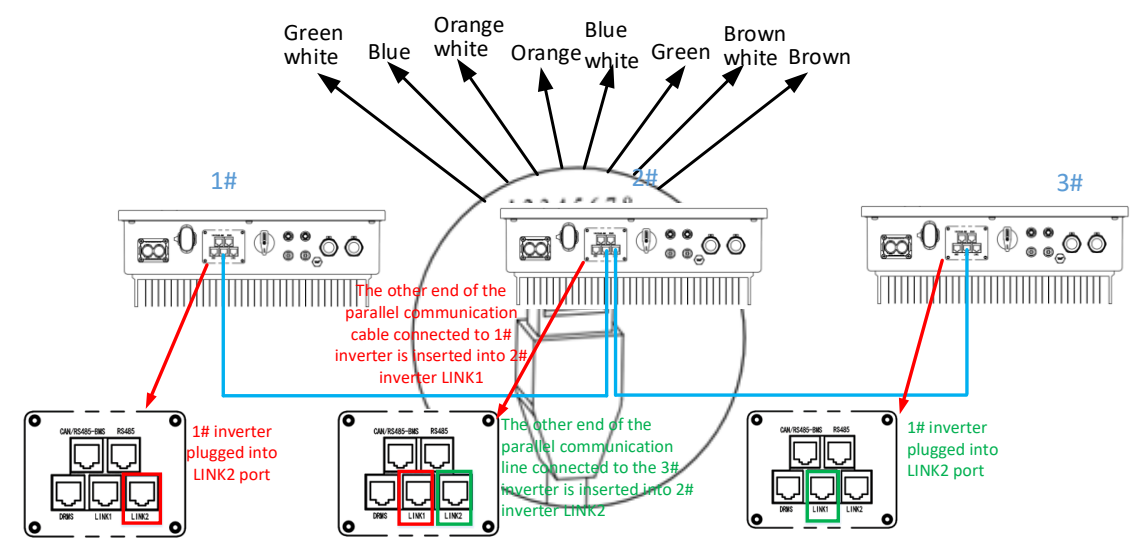

Parallel wiring is as follows:

#### **Application notes:**

1) Up to 6 parallel inverters of the same model are supported, and can be set to parallel mode or three-phase mode;

2) Make sure that the inverters are connected to parallel cables;

3) The length specifications of the cables connecting the load end of the inverter to the AC LOAD end of each of the equipment must be consistent to ensure that the loop impedance is consistent, and the load current distribution to each inverter is approximately equal;

4) Make sure that the load power is less than the maximum power of parallel power.

# 6.10 Meter Operation and Display

| lcon       | Name               | Function                                       |  |  |  |  |
|------------|--------------------|------------------------------------------------|--|--|--|--|
|            |                    | Check the voltage and current in the view      |  |  |  |  |
|            | Up key for voltage | interface                                      |  |  |  |  |
| 6 <u> </u> | and current        | Scroll up and flash shift in the programming   |  |  |  |  |
|            |                    | interface                                      |  |  |  |  |
| n19        | Davis have fair    | Check the power in the view interface          |  |  |  |  |
|            | Down key for       | Scroll down and modify the flashing bit in the |  |  |  |  |
|            | power              | programming interface                          |  |  |  |  |
|            | Electricity        | Check electricity in the view interface        |  |  |  |  |
| [ ← ]      | Programming        | Press for 3 seconds to enter/exit menu         |  |  |  |  |
|            | confirmation       | Press OK in the programming interface to save  |  |  |  |  |
|            | key                | the settings                                   |  |  |  |  |

#### (1) Description of key functions

#### (2) Display instructions

Display the total active energy after power on. The page turning can be realized through three types of viewing keys. The sequence of display pages is described as follows:

| et the second second se | Voltage, current, frequency, time, MODBUS protocol address, baud           |  |  |  |  |  |  |
|----------------------------------------------------------------------------------------------------|----------------------------------------------------------------------------|--|--|--|--|--|--|
|                                                                                                    | rate, check digit, DL/T645 address, software version number, full          |  |  |  |  |  |  |
|                                                                                                    | display detection.                                                         |  |  |  |  |  |  |
| Total active power, total reactive power, total apparent p                                                                                                    |                                                                            |  |  |  |  |  |  |
|                                                                                                    | total power factor.                                                        |  |  |  |  |  |  |
|                                                                                                    | Total active energy, forward active total energy, reverse active total     |  |  |  |  |  |  |
| Ĥ                                                                                                    | energy, total active spike energy, total active peak energy, total active  |  |  |  |  |  |  |
|                                                                                                    | flat energy, total active valley energy, total reactive energy, forward    |  |  |  |  |  |  |
|                                                                                                    | total reactive energy, reverse reactive total energy, total reactive spike |  |  |  |  |  |  |
|                                                                                                    | energy, total reactive peak energy, total reactive level energy, and total |  |  |  |  |  |  |
|                                                                                                    | reactive valley energy.                                                    |  |  |  |  |  |  |

Application notes:

# Sinexcel Isuna 3000S-6000S User Manual

- The above list is the name of all display interfaces of ADL200 meter with multirate function. The three buttons can switch different types of display content, and the switching sequence is as above;
- For ADL200 meters without multi-rate function, the date, time and time-of-use electric energy (that is, the electric energy in the four periods of spike, peak, flat, and valley) are not displayed.

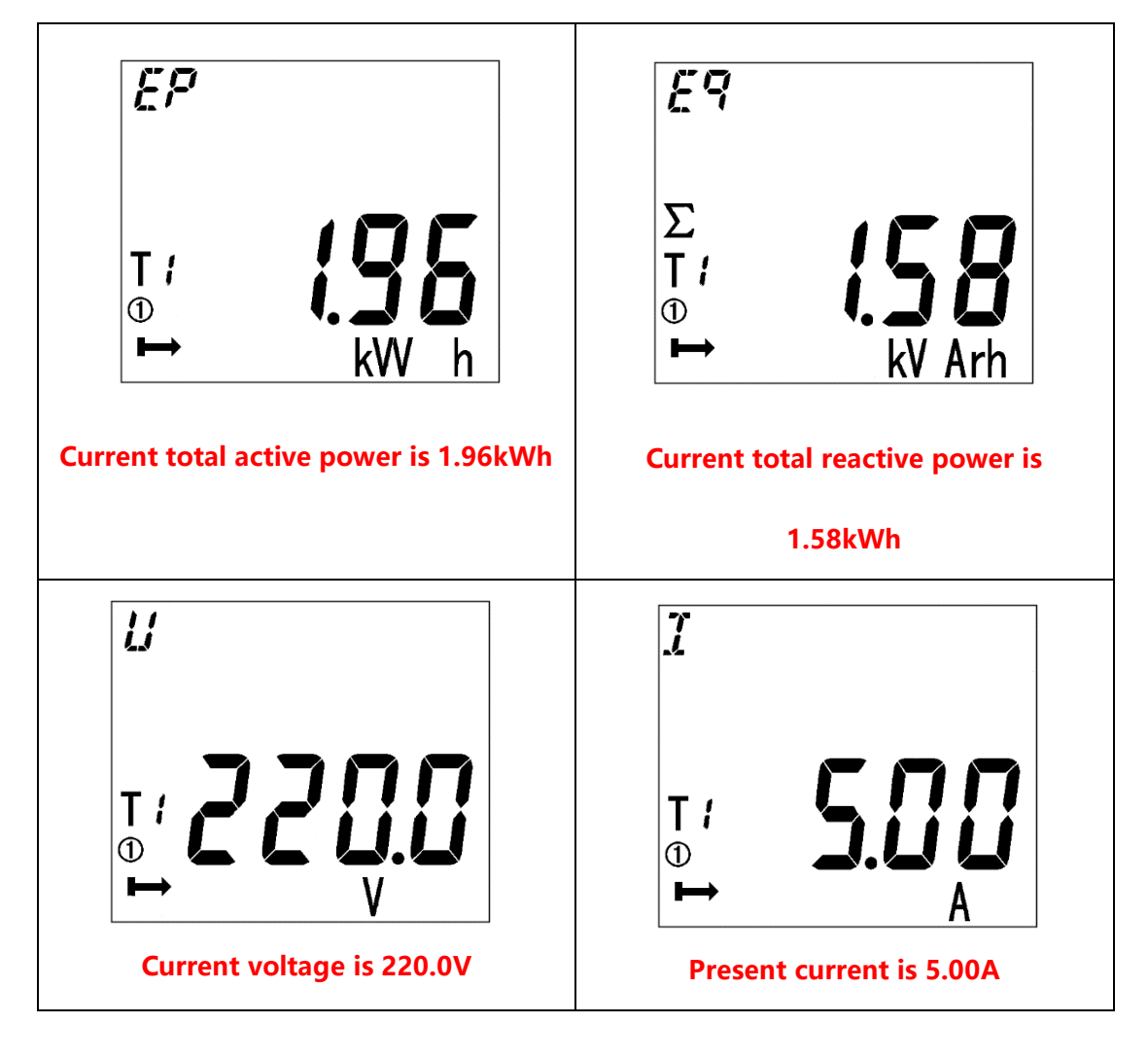

#### Example of display interface

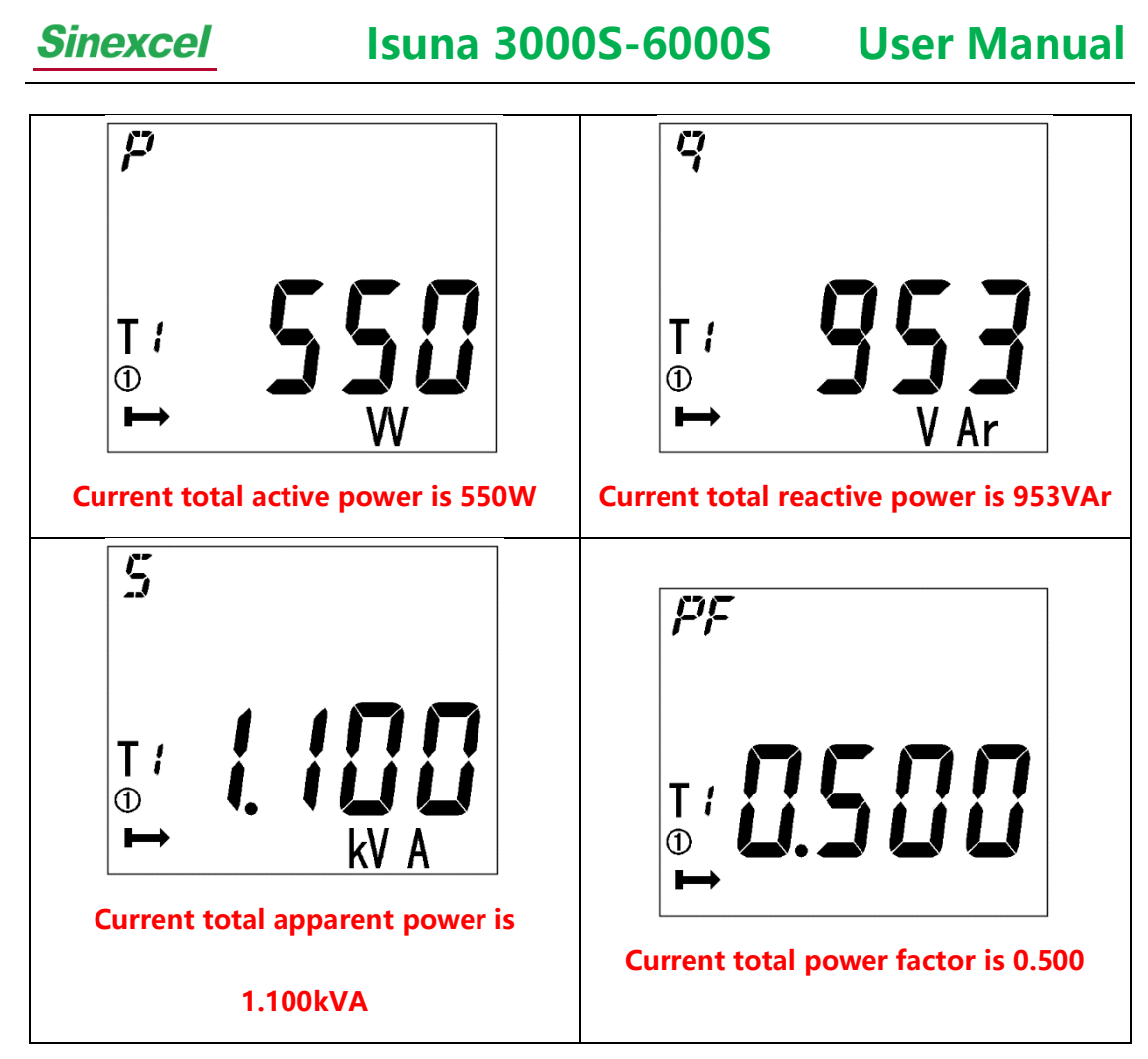

**Note:** The above is only a part of the display interface, and the display modes of other interfaces are similar to the above figure. The display meaning can be judged according to the information displayed in the interface.

#### (3) Programming interface

Under any display item in the measurement display menu, press and hold to enter the "PASS" interface, enter the password and then press if the password is entered incorrectly, it will return "0000", please re-enter the password; if the password is correct, the parameters can be set. After setting, press and hold to enter the "SAVE" interface, select "YES" and then press to save and then exit, select "No" and then press to exit without saving. The programming interface flow is as follows:

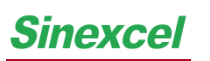

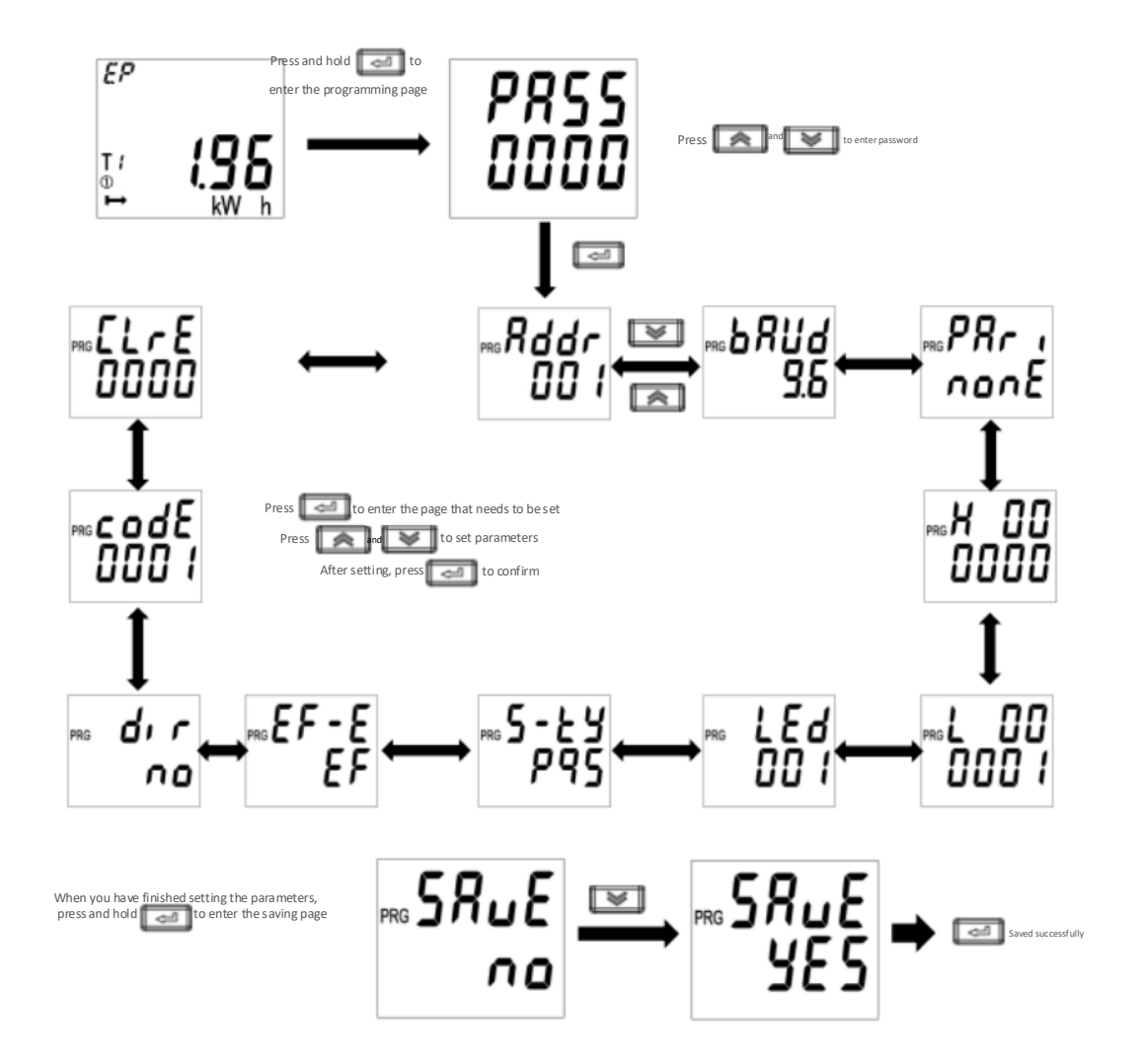

Application notes:

- The initialization password is 0001
- The communication address is set to 0001
- The baud rate is set to 38400

#### (4) Data items can be set

#### Setup menu description

|     |         | Secondary menu        |       |  |  |  |
|-----|---------|-----------------------|-------|--|--|--|
| NO. | Symbol  | Meaning               | Range |  |  |  |
| 1   | ADDR Co | Communication address | 1-254 |  |  |  |
|     | NOON    | setting               |       |  |  |  |

**Sinexcel** 

# Isuna 3000S-6000S

**User Manual** 

| 2  | Baud | Baud rate selection                | 1200、2400、4800、9600、<br>19200、38400        |  |  |
|----|------|------------------------------------|--------------------------------------------|--|--|
| 3  | Pari | Parity selection                   | None、Odd、Even                              |  |  |
| 4  | Н    | DL/T645 high 6-bit<br>meter number | 000000-999999                              |  |  |
| 5  | LO   | DL/T645 low 6-bit<br>meter number  | 000000-9999999                             |  |  |
| 6  | LED  | Backlight time setting             | 0-255 minutes, 0 is always on              |  |  |
| 7  | S-TY | Apparent power calculation method  | PQS,RMS                                    |  |  |
| 8  | EF-E | Multi-rate function                | EF-with multi-rate<br>E-Without multi-rate |  |  |
| 9  | DIR  | Current direction                  | No-Forward Yes-Reverse                     |  |  |
| 10 | CoDE | Password setting                   | 1-9999                                     |  |  |
| 11 | CLrE | Clear                              | 0-9999                                     |  |  |

# 7. Equipment Trial Run

# 7.1 Check before Power-on

| No. | Check item                                                                  |
|-----|-----------------------------------------------------------------------------|
| 1   | The inverter is firmly fixed on the wall mounting bracket.                  |
| 2   | The cable binding meets the routing requirements, the distribution is       |
|     | reasonable, and there is no damage.                                         |
| 3   | The PV+/PV-, BAT+/BAT- wires are firmly connected, the polarity is correct, |
|     | and the voltage meets the connection range.                                 |
| 4   | The DC switch is correctly connected between the battery and the inverter,  |
|     | and the DC switch is disconnected.                                          |
| 5   | The AC circuit breaker is correctly connected between the grid port of the  |
|     | inverter and the grid, and the circuit breaker is disconnected.             |
| 6   | The AC circuit breaker is correctly connected between the load port of the  |
|     | inverter and the power grid, and the circuit breaker is disconnected.       |
| 7   | For lithium batteries, please make sure the communication cable is properly |
|     | connected.                                                                  |

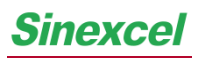

#### 7.2 First Power-on

#### Important: Follow the steps below to turn on the inverter.

- 1) Make sure the inverter is not working;
- 2) Turn on the rotary switch of the inverter (when connected to PV);
- 3) Turn on the battery and close the DC switch between the battery and the inverter;
- 4) Close the AC circuit breaker between the grid port of the inverter and the grid;
- 5) Close the AC circuit breaker between the load port of the inverter and the load;
- 6) The inverter starts to run after the self-check is successful.

# 8. System Commissioning

# 8.1 Indicator Description

The bar indicator light is in the middle of the equipment panel, and indicates the status of the inverter through three colors of red, green and blue.

| Display item | Indicator status     | Corresponding      | Remarks                  |  |
|--------------|----------------------|--------------------|--------------------------|--|
|              | Always an            | Crid connected     | /                        |  |
|              | Always on            | Grid connected     | /                        |  |
| isuna        | Blinking             | Standby (connected | /                        |  |
|              | Biriking             | to the grid)       |                          |  |
|              | Always on            | Off grid           | /                        |  |
| isuna        | Blinking             | Standby (off-grid) | /                        |  |
|              | Always on            | Non-recoverable    | Inverter needs power-off |  |
|              |                      | fault              | inspection               |  |
|              | Blinking 2s/time     | Alarm              | Non-stop or reduced      |  |
|              | billiking 23/time    | Aldini             | power operation          |  |
| ISUNA        |                      |                    | The inverter is shut     |  |
|              |                      |                    | down, waiting for the    |  |
|              | Billinking 0.5s/time | Alarm              | recovery condition to be |  |
|              |                      |                    | met                      |  |

### 8.2 App Introduction

**Sinexcel** 

Users need to choose a WiFi device or 4G device when using the app.

Please contact the manufacturer for ESS LINK operation and use, and refer to the ESS

LINK operation and use manual.

IOS version:please scan the QR code below to obtain or go to the App Store to search for ESS LINK to download

Android version: Please scan the QR code below to obtain.

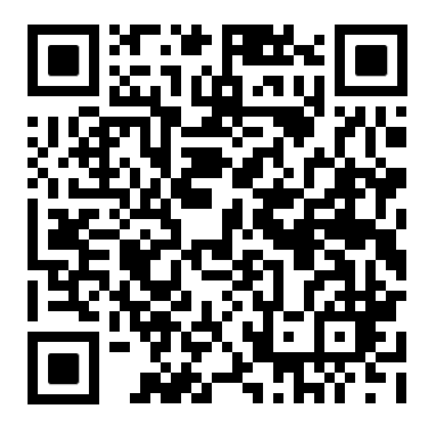

Android domestic QR code

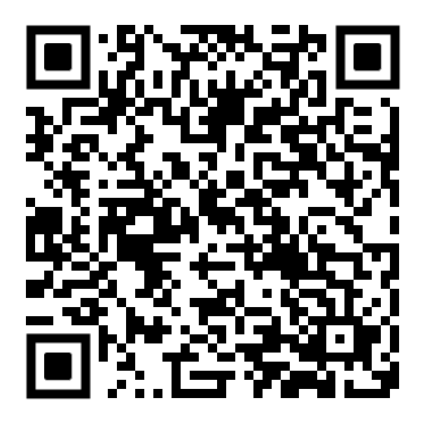

Android foreign QR code

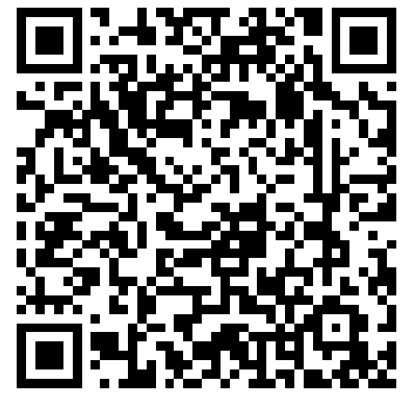

IOS Domestic and foreign QR code

# 9. Troubleshooting and Maintenance

This section will help you figure out the causes of malfunction during inverter

operation.

# 9.1 Regular Maintenance

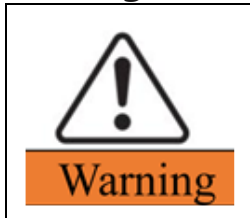

Make sure the inverter is powered off.

When operating the inverter, please wear personal protective equipment.

| Maintenance<br>items | Maintenance method                                                  | Maintenance cycle     |
|----------------------|---------------------------------------------------------------------|-----------------------|
| System               | Check the heat sink for foreign objects                             | 1 time/half a year~1  |
| cleaning             | necessary.                                                          | ambient dust content) |
|                      | Turn the DC switch on and off 10                                    |                       |
| DC switch            | times continuously to ensure that the DC switch functions normally. | 1 time/year           |
|                      | Check whether the cable connection is                               |                       |
| Electrical           | loose or disconnected, whether the                                  | 1 time/half a year~1  |
| connection           | appearance of the cable is damaged,                                 | time/year             |
|                      | or whether there is copper leakage.                                 |                       |
|                      | Check whether the leakproofness of                                  |                       |
|                      | the inverter inlet hole meets the                                   |                       |
| Airtightness         | requirements. If the gap is too large or                            | 1 time/year           |
|                      | not sealed, it needs to be sealed                                   |                       |
|                      | again.                                                              |                       |
|                      | According to the requirements of                                    |                       |
|                      | Australia, Zref should be added                                     |                       |
|                      | between the inverter and the grid in                                | Depending on demand   |
| THDItest             | the THDi test.                                                      | Depending on demand   |
|                      | L:0.24 Ω + j0.15 Ω; N:0.16 Ω +j0.10 Ω                               |                       |
|                      | L:0.15 Ω + j0.15 Ω ; N:0.1 Ω + j0.1 Ω                               |                       |

# 10. Technical Parameters

| Product model           | Isuna 3000S                | Isuna 3600S     | Isuna 4000S | Isuna 4600S | Isuna 5000S | Isuna 6000S |  |  |
|-------------------------|----------------------------|-----------------|-------------|-------------|-------------|-------------|--|--|
| Battery parameters      |                            |                 |             |             |             |             |  |  |
| Number of battery input |                            | 1               |             |             |             |             |  |  |
| Battery type            |                            | Lithium battery |             |             |             |             |  |  |
| Nominal battery voltage |                            | 51.2V           |             |             |             |             |  |  |
| Battery voltage range   |                            | 42V-58V         |             |             |             |             |  |  |
| Max. charging voltage   |                            |                 |             | 60V         |             |             |  |  |
| Nominal charging/       | 3kW                        | 3.6kW           | 4kW         | 4.6kW       | 5kW         | 5kW         |  |  |
| discharging power       |                            |                 |             |             |             |             |  |  |
| Max. continuous         | 75A 85A 85A 100A 100A 100A |                 |             |             |             |             |  |  |
| charging/ discharging   |                            |                 |             |             |             |             |  |  |

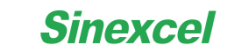

Isuna 3000S-6000S User Manual

| current                |          |        |          |        |        |        |  |  |
|------------------------|----------|--------|----------|--------|--------|--------|--|--|
| Communication port     |          |        | RS48     | 85/CAN |        |        |  |  |
|                        |          | I      | PV input |        |        |        |  |  |
| Number of MPPT         |          |        |          | 2      |        |        |  |  |
| Max. input power①      | 4500Wp   | 6000Wp | 6000Wp   | 7500Wp | 7500Wp | 9000Wp |  |  |
| Max. input voltage     |          | 600V   |          |        |        |        |  |  |
| Starting voltage       |          | 95V    |          |        |        |        |  |  |
| MPPT voltage range     | 80~550V  |        |          |        |        |        |  |  |
| Full load MPPT voltage | 350~500V |        |          |        |        |        |  |  |
| range                  |          |        |          |        |        |        |  |  |
| Nominal input voltage  | 360V     |        |          |        |        |        |  |  |
| Numbers of MPPT        | 2        |        |          |        |        |        |  |  |
| Max. input string per  |          |        |          | 1      |        |        |  |  |

# Sinexcel Isuna 3000S-6000S User Manual

| MPPT                       |         |
|----------------------------|---------|
| Max. input current         | 13A/13A |
| Max. short-circuit current | 18A/18A |

Remark ①: Two independent PV channels are recommended, and the maximum power of a single PV does not exceed

#### 4500W.

| Grid-connected parameters |       |       |       |       |       |       |  |
|---------------------------|-------|-------|-------|-------|-------|-------|--|
| Nominal output power      | 3000W | 3600W | 4000W | 4600W | 5000W | 6000W |  |
| Max. input power from     | 3600W | 5000W | 5000W | 6000W | 6000W | 6000W |  |
| grid                      |       |       |       |       |       |       |  |
| Max. output current       | 13.6A | 16.4A | 18.2A | 20.8A | 22.7A | 27.2A |  |
| Max. input current from   | 16.4A | 22.7A | 22.7A | 27.2A | 27.2A | 27.2A |  |
| grid                      |       |       |       |       |       |       |  |
| Nominal grid voltage      | 230V  |       |       |       |       |       |  |

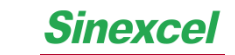

| Grid voltage range     | 184-276V |                                   |          |              |       |       |  |
|------------------------|----------|-----------------------------------|----------|--------------|-------|-------|--|
| Nominal grid frequency |          |                                   | 5        | 50Hz         |       |       |  |
| Frequency range        |          |                                   | 45Hz~55H | lz/55Hz~65Hz |       |       |  |
| Power factor           |          |                                   | ~1 (0.8  | ead-0.8 lag) |       |       |  |
| THDi(@rated power)     | <3%      |                                   |          |              |       |       |  |
| Off-grid parameters    |          |                                   |          |              |       |       |  |
| Nominal output power   | 3kVA     | 3kVA 3.6kVA 4kVA 4.6kVA 5kVA 6kVA |          |              |       |       |  |
| Max. output power      | 3kVA     | 3kVA 3.6kVA 4kVA 4.6kVA 5kVA 6kVA |          |              |       |       |  |
| Max. output current    | 13.6A    | 16.4A                             | 18.2A    | 20.8A        | 22.7A | 27.2A |  |
| Nominal voltage        | 230V     |                                   |          |              |       |       |  |
| Nominal frequency      | 50Hz     |                                   |          |              |       |       |  |
| THDu (@linear load)    | <2%      |                                   |          |              |       |       |  |
| Switching time         |          |                                   | <;       | 20ms         |       |       |  |

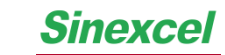

# Isuna 3000S-6000S User Manual

| Efficiency             |       |       |       |        |       |       |
|------------------------|-------|-------|-------|--------|-------|-------|
| European efficiency    | 97.2% | 97.3% | 97.3% | 97.4%  | 97.5% | 97.5% |
| Max. efficiency        | 97.5% | 97.5% | 97.8% | 97.8%  | 98%   | 98%   |
| Max. battery charging/ |       |       | 9     | 5.2%   |       |       |
| discharging efficiency |       |       |       |        |       |       |
| Protection             |       |       |       |        |       |       |
| Insulation resistance  |       |       | Inte  | grated |       |       |
| detection              |       |       |       |        |       |       |
| Residual current       |       |       | Inte  | grated |       |       |
| monitoring             |       |       |       |        |       |       |
| Input reverse polarity |       |       | Inte  | grated |       |       |
| protection             |       |       |       |        |       |       |
| Islanding protection   |       |       | Inte  | grated |       |       |

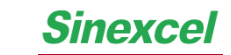

| Overvoltage and           | Integrated                            |  |  |  |
|---------------------------|---------------------------------------|--|--|--|
| overload protection       |                                       |  |  |  |
| AC short circuit          | Integrated                            |  |  |  |
| protection                |                                       |  |  |  |
| AC side overvoltage level | III                                   |  |  |  |
| Battery and PV            | ll                                    |  |  |  |
| overvoltage level         |                                       |  |  |  |
| Surge protection          | ion Integrated                        |  |  |  |
| Lightning protection      | Integrated                            |  |  |  |
| General parameters        |                                       |  |  |  |
| Installation method       | Wall-mount                            |  |  |  |
| Size(W*H*D)               | 500mm*470mm*180mm (without terminals) |  |  |  |
| Weight                    | 21kg                                  |  |  |  |

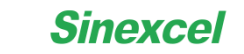

| Standby power            | ≤10W                                                                                     |  |  |
|--------------------------|------------------------------------------------------------------------------------------|--|--|
| consumption              |                                                                                          |  |  |
| Operating temperature    | -25°C~+60°C                                                                              |  |  |
| range                    | (>40°C, Derated operation)                                                               |  |  |
| Permissible humidity     | 0~100%                                                                                   |  |  |
| range                    |                                                                                          |  |  |
| Noise                    | <25dB (A)                                                                                |  |  |
| Permissible altitude     | <4000m                                                                                   |  |  |
|                          | ( $\leq$ 3000m under full load, every increase of 100m, the power will be reduced by 5%) |  |  |
| Condensation method      | Self-heating and heat dissipation                                                        |  |  |
| Ingress protection grade | IP65                                                                                     |  |  |
| Monitoring               | H5/LED/APP/WIFI/4G/Bluetooth (optional)                                                  |  |  |
| Communication port       | RS485/CAN/DRED/dry contact/parallel communication                                        |  |  |

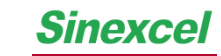

| Performance and Certification |                                                           |  |  |  |
|-------------------------------|-----------------------------------------------------------|--|--|--|
| Parallel function             | Yes                                                       |  |  |  |
| Standard warranty             | 5 years                                                   |  |  |  |
| Safety standard               | IEC 62109-1, IEC 62109-2, EN 62109-1, EN 62109-2          |  |  |  |
| EMC                           | EN61000-6-1, EN61000-6-2, EN61000-6-3, EN61000-6-4        |  |  |  |
| Grid-connected standard       | VDE-AR-N 4105, VDE V 0126-1-1, G98/G99, CEI 0-21, EN50549 |  |  |  |
|                               | NRS 097-2-1, AS 4777.2, R25                               |  |  |  |